# Folyamatbányászat

# ProM

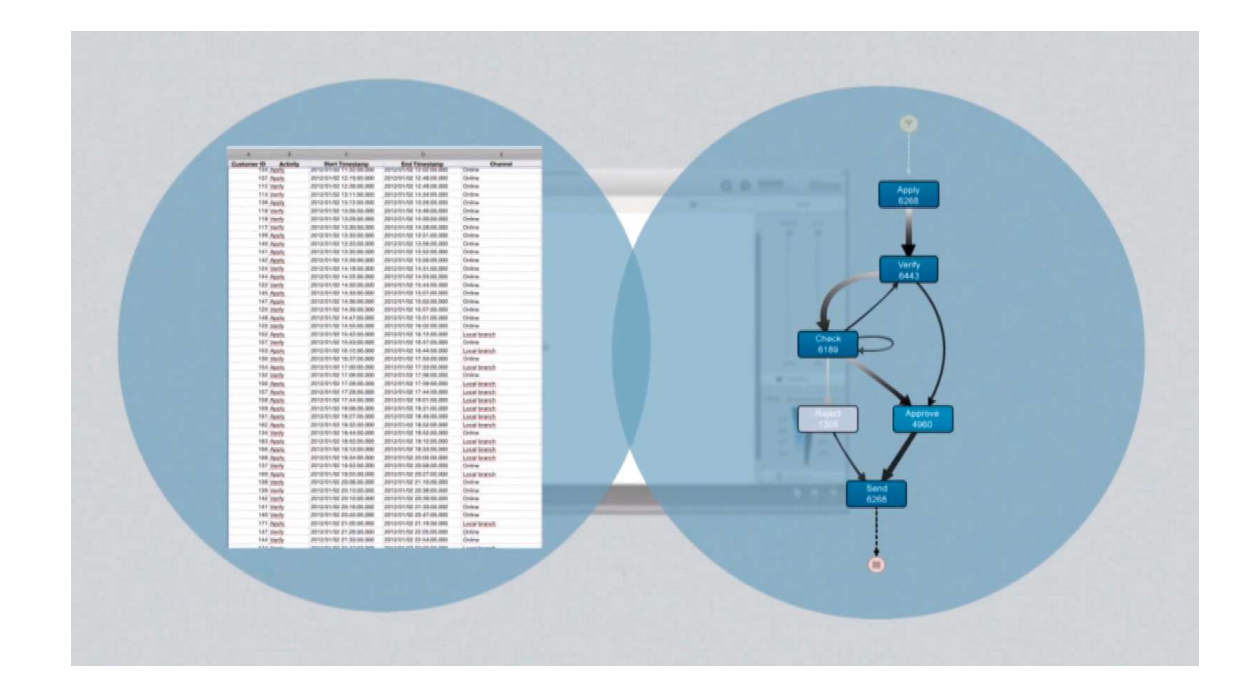

- Room UlTopia × ٦ 0 designed by Ffluxicon ProM 🛓 import... Workspace sort by DEFAULT XLog DEFAULT XLog just created imported Favorites ★ 👁 🕨 🗙 8 Show children Rename resource Export to disk
- A ProM elindítása után az Import paranccsal betöltjük a feldolgozni kívánt fájlt
- pl.
   repairExampl
   e.mxml

#### ProM használata – Log-ok tisztítása

• Miután beimportáltuk a log fájlt, különböző filtereket használhatunk, pl. Filter Log on Event Attribute Values

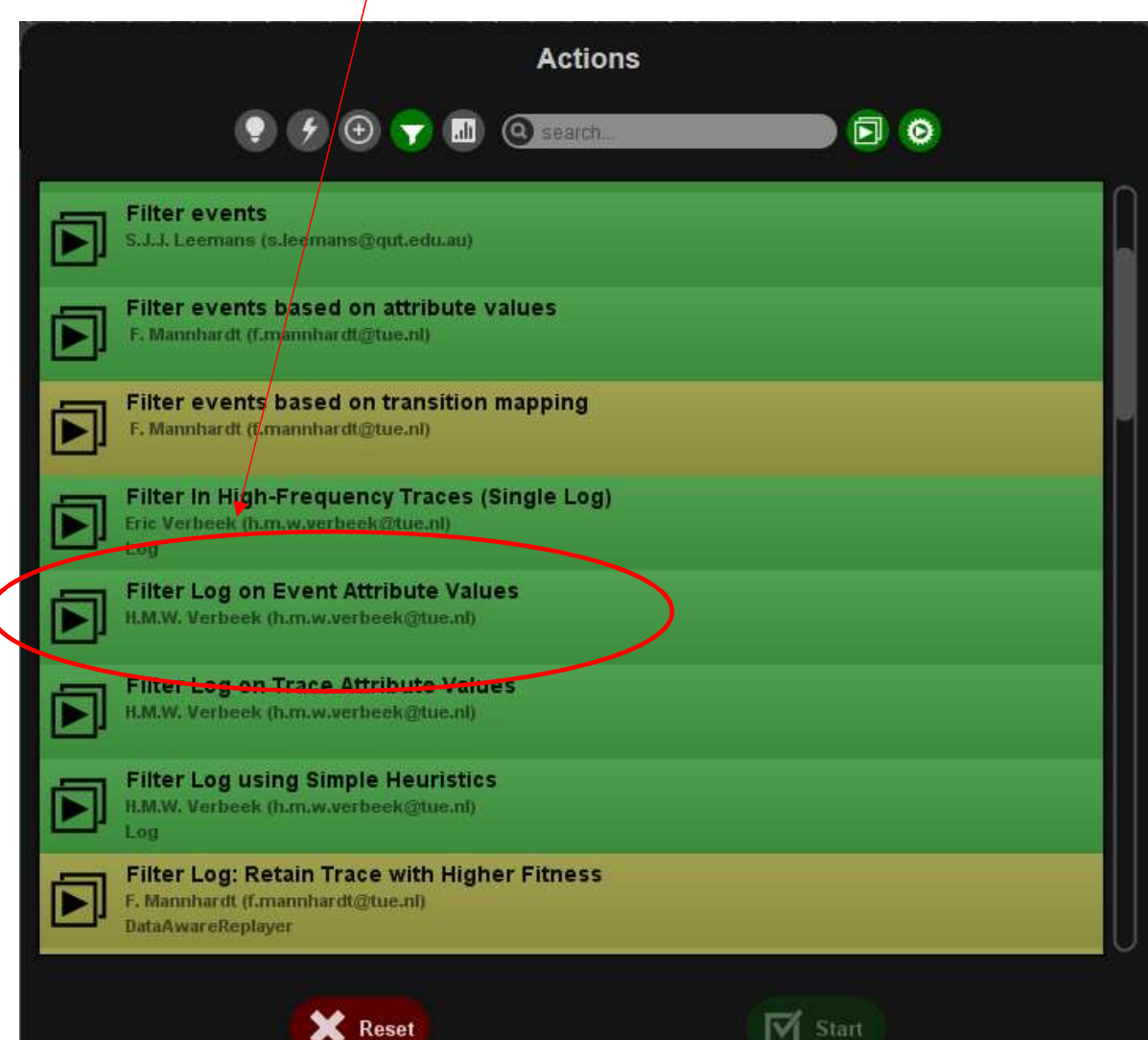

# A kiválasztott művelet után sok féle eredményt kaphatunk, pl.:

| Configure filt                                                                                                    | er (values)                  |                    |                |                 |
|----------------------------------------------------------------------------------------------------|------------------------------|--------------------|----------------|-----------------|
| lifecycle:transition                                                                                                    | numberRepairs org            | resource phoneType | time:timestamp | defectType      |
|                                                                                                    | opiniano                     | Select val         | ues            |                 |
| Analyze Defect<br>Archive Repair<br>Inform User<br>Register<br>Repair (Complex)<br>Repair (Simple)<br>Restart Repair<br>Test Repair |                              |                    |                |                 |
| Remove if no value                                                                                                    | e provided                   |                    |                |                 |
| Log name: DEFAU                                                                                                    | ILT (filtered on event attri | butes)             |                |                 |
| Cancel                                                                                                    | events were removed          |                    |                | Provious Finish |

#### A szűrés további eredményei

😹 ProM UlTopia × ProM  $\odot$ / fluxicon 0 DEFAULT (filtered on event attributes) ۵ Select visualisation ... V F Events per case 3 Key data Log info Thu Jan 01 06:36:00 CET 1970 End date Processes Q Sat Jan 24 09:16:00 CET 1970 1104 11855 Events Min Mean 24 Event classes per case Event classes 12 Event types Originators 13

# Összesített adatok, az eredményeket elmenthetjük egy HTML fájlba

| ltered on event attributes)                                                                                                    |                                                                                                    | Select visualisation 🔹 🚺 🥧                                                                                                    |
|----------------------------------------------------------------------------------------------------|----------------------------------------------------------------------------------------------------|----------------------------------------------------------------------------------------------------|
| g Summary                                                                                                    |                                                                                                    |                                                                                                    |
|                                                                                                    |                                                                                                    |                                                                                                    |
| Log Summary                                                                                                    |                                                                                                    |                                                                                                    |
|                                                                                                    |                                                                                                    |                                                                                                    |
| Total number of process instances: 1104<br>Total number of events: 11855                                                                                                    |                                                                                                    |                                                                                                    |
|                                                                                                    |                                                                                                    |                                                                                                    |
| MXML Legacy Classifier                                                                                                    |                                                                                                    |                                                                                                    |
|                                                                                                    |                                                                                                    |                                                                                                    |
| Event classes defined by MXML Legacy Classifier                                                                                                    |                                                                                                    |                                                                                                    |
|                                                                                                    |                                                                                                    |                                                                                                    |
|                                                                                                    |                                                                                                    |                                                                                                    |
| Total number of classes: 12                                                                                                    |                                                                                                    |                                                                                                    |
| Total number of classes: 12<br>Class                                                                                                    | Occurrences (absolute)                                                                                                    | Occurrences (relative)                                                                                                    |
| Total number of classes: 12<br>Class<br>Test Repair+complete                                                                                                    | Occurrences (absolute)<br>1508                                                                                                    | Occurrences (relative)<br>12,72%                                                                                                    |
| Total number of classes: 12<br>Class<br>Test Repair+complete<br>Test Repair+start                                                                                                    | Occurrences (absolute)<br>1508<br>1508                                                                                                    | Occurrences (relative)<br>12,72%<br>12,72%                                                                                                    |
| Total number of classes: 12 Class Test Repair+complete Test Repair+start Register+complete                                                                                                    | Occurrences (absolute)<br>1508<br>1508<br>1104                                                                                                    | Occurrences (relative)<br>12,72%<br>12,72%<br>9,313%                                                                                                    |
| Total number of classes: 12<br>Class<br>Test Repair+complete<br>Test Repair+start<br>Register+complete<br>Analyze Defect+complete                                                                                                    | Occurrences (absolute)<br>1508<br>1508<br>1104<br>1104                                                                                                    | Occurrences (relative)<br>12,72%<br>12,72%<br>9,313%<br>9,313%                                                                                                    |
| Total number of classes: 12<br>Class<br>Test Repair+complete<br>Test Repair+start<br>Register+complete<br>Analyze Defect+complete<br>Analyze Defect+start                                                                                                    | Occurrences (absolute)<br>1508<br>1508<br>1104<br>1104<br>1104<br>1104                                                                                                    | Occurrences (relative)<br>12,72%<br>12,72%<br>9,313%<br>9,313%<br>9,313%                                                                                                    |
| Total number of classes: 12<br>Class<br>Test Repair+complete<br>Test Repair+start<br>Register+complete<br>Analyze Defect+complete<br>Analyze Defect+start<br>Inform User+complete                                                                                                    | Occurrences (absolute)<br>1508<br>1508<br>1104<br>1104<br>1104<br>1104<br>1102                                                                                                    | Occurrences (relative)<br>12,72%<br>12,72%<br>9,313%<br>9,313%<br>9,313%<br>9,313%<br>9,296%                                                                                                    |
| Total number of classes: 12<br>Class<br>Test Repair+complete<br>Test Repair+start<br>Register+complete<br>Analyze Defect+complete<br>Analyze Defect+start<br>Inform User+complete<br>Archive Repair+complete                                                                                                    | Occurrences (absolute)<br>1508<br>1508<br>1104<br>1104<br>1104<br>1104<br>1102<br>1000                                                                                                    | Occurrences (relative)<br>12,72%<br>12,72%<br>9,313%<br>9,313%<br>9,313%<br>9,296%<br>8,435%                                                                                                    |
| Total number of classes: 12<br>Class<br>Test Repair+complete<br>Test Repair+start<br>Register+complete<br>Analyze Defect+complete<br>Analyze Defect+start<br>Inform User+complete<br>Archive Repair+complete<br>Repair (Simple)+start                                                                                                    | Occurrences (absolute)<br>1508<br>1508<br>1104<br>1104<br>1104<br>1102<br>1000<br>785                                                                                                    | Occurrences (relative)<br>12,72%<br>12,72%<br>9,313%<br>9,313%<br>9,313%<br>9,296%<br>8,435%<br>6,622%                                                                                                    |
| Total number of classes: 12<br>Class<br>Test Repair+complete<br>Test Repair+start<br>Register+complete<br>Analyze Defect+complete<br>Analyze Defect+start<br>Inform User+complete<br>Archive Repair+complete<br>Repair (Simple)+start<br>Repair (Simple)+complete                                                                                          | Occurrences (absolute)           1508           1508           1104           1104           1104           1104           1102           1000           785           785                             | Occurrences (relative)<br>12,72%<br>12,72%<br>9,313%<br>9,313%<br>9,313%<br>9,313%<br>9,296%<br>8,435%<br>6,622%<br>6,622%                                                                                        |
| Total number of classes: 12<br>Class<br>Test Repair+complete<br>Test Repair+start<br>Register+complete<br>Analyze Defect+complete<br>Analyze Defect+start<br>Inform User+complete<br>Archive Repair+complete<br>Repair (Simple)+start<br>Repair (Simple)+complete<br>Repair (Complex)+start                                                                | Occurrences (absolute)           1508           1508           1508           1104           1104           1104           1102           1000           785           785           725               | Occurrences (relative)           12,72%           12,72%           9,313%           9,313%           9,313%           9,313%           9,296%           8,435%           6,622%           6,116%                  |
| Total number of classes: 12<br>Class<br>Test Repair+complete<br>Test Repair+start<br>Register+complete<br>Analyze Defect+complete<br>Analyze Defect+start<br>Inform User+complete<br>Archive Repair+complete<br>Repair (Simple)+start<br>Repair (Complex)+complete                                                                                         | Occurrences (absolute)           1508           1508           1104           1104           1104           1104           1102           1000           785           725           724               | Occurrences (relative)<br>12,72%<br>12,72%<br>9,313%<br>9,313%<br>9,313%<br>9,296%<br>8,435%<br>6,622%<br>6,622%<br>6,622%<br>6,116%<br>6,107%                                                                    |
| Total number of classes: 12<br>Class<br>Test Repair+complete<br>Test Repair+start<br>Register+complete<br>Analyze Defect+complete<br>Analyze Defect+start<br>Inform User+complete<br>Repair (Simple)+start<br>Repair (Simple)+complete<br>Repair (Complex)+complete<br>Repair (Complex)+complete<br>Repair (Complex)+complete<br>Repair (Complex)+complete | Occurrences (absolute)           1508           1508           1508           1104           1104           1104           1104           1000           785           725           724           406 | Occurrences (relative)           12,72%           12,72%           9,313%           9,313%           9,313%           9,296%           8,435%           6,622%           6,116%           6,107%           3,425% |

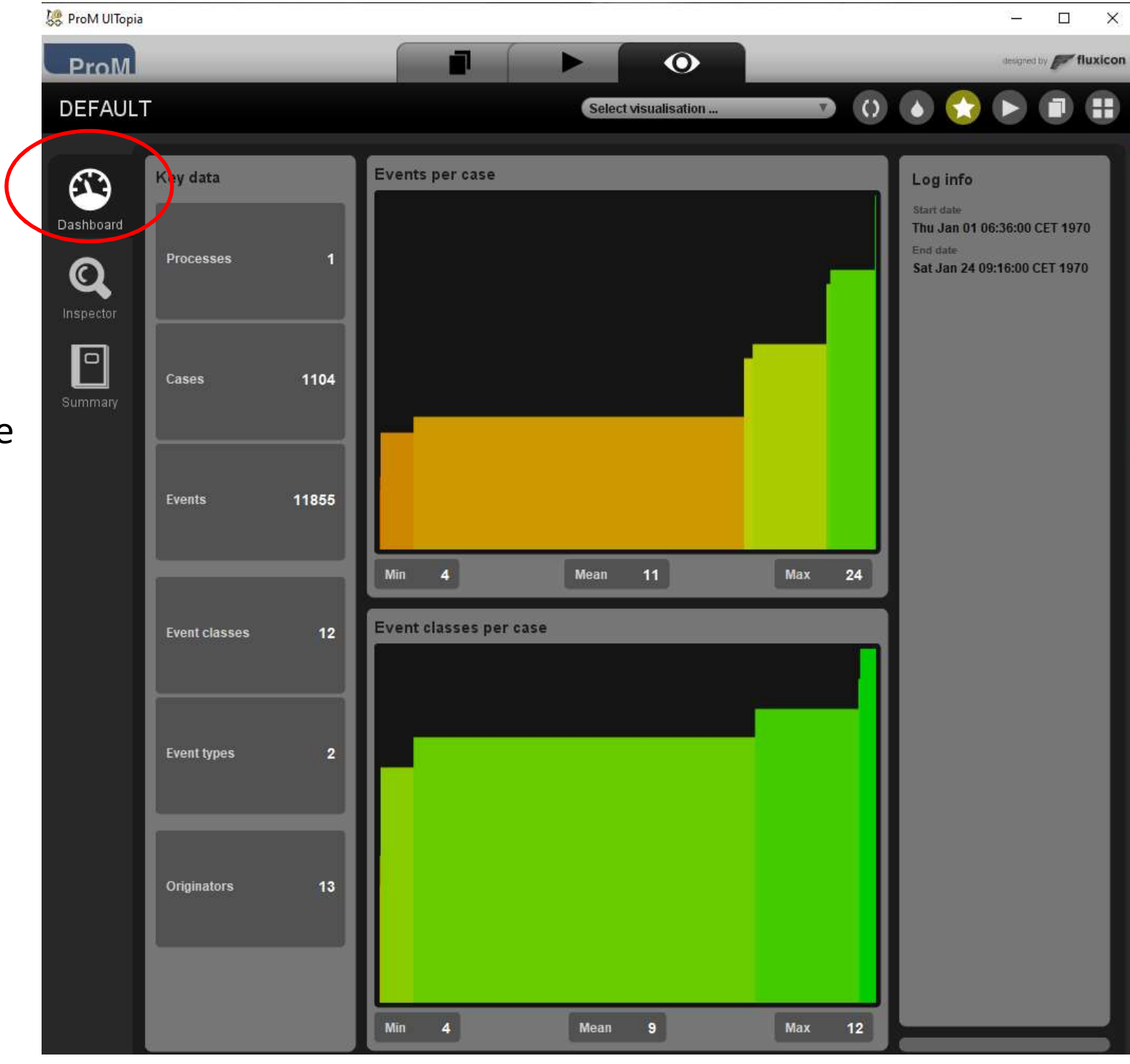

 Alapadatok megjelenítése a loghoz

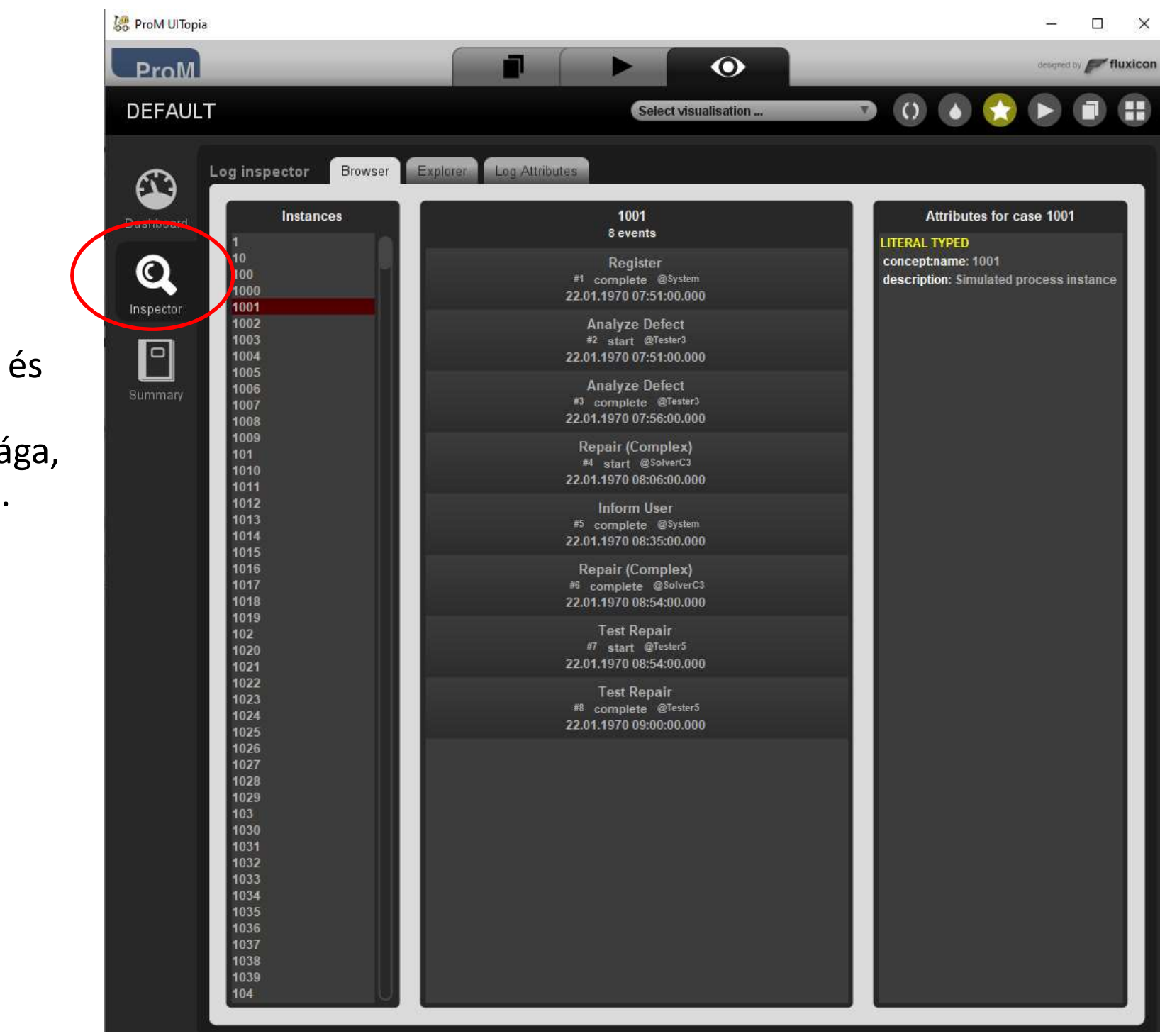

 Trace-ek és azok gyakorisága, tartalma.

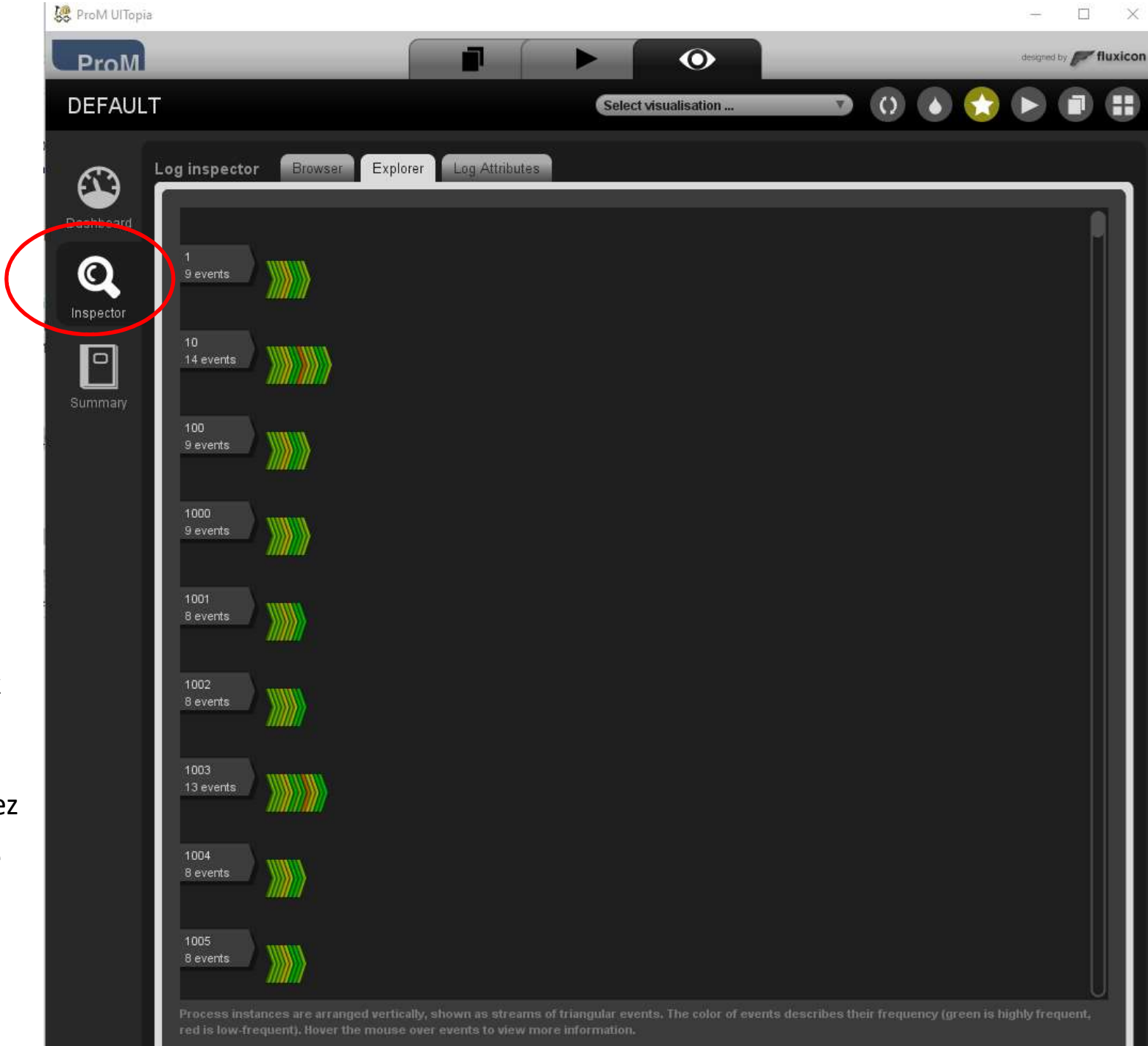

- A folyamat példányok függőlegesen vannak elrendezve, háromszögek jelzik az eseményeket, amelyek folyamaként jelennek meg.
- Az események színe leírja azok gyakoriságát.
- (További információk megtekintéséhez az egeret az események fölé kell vinni.)

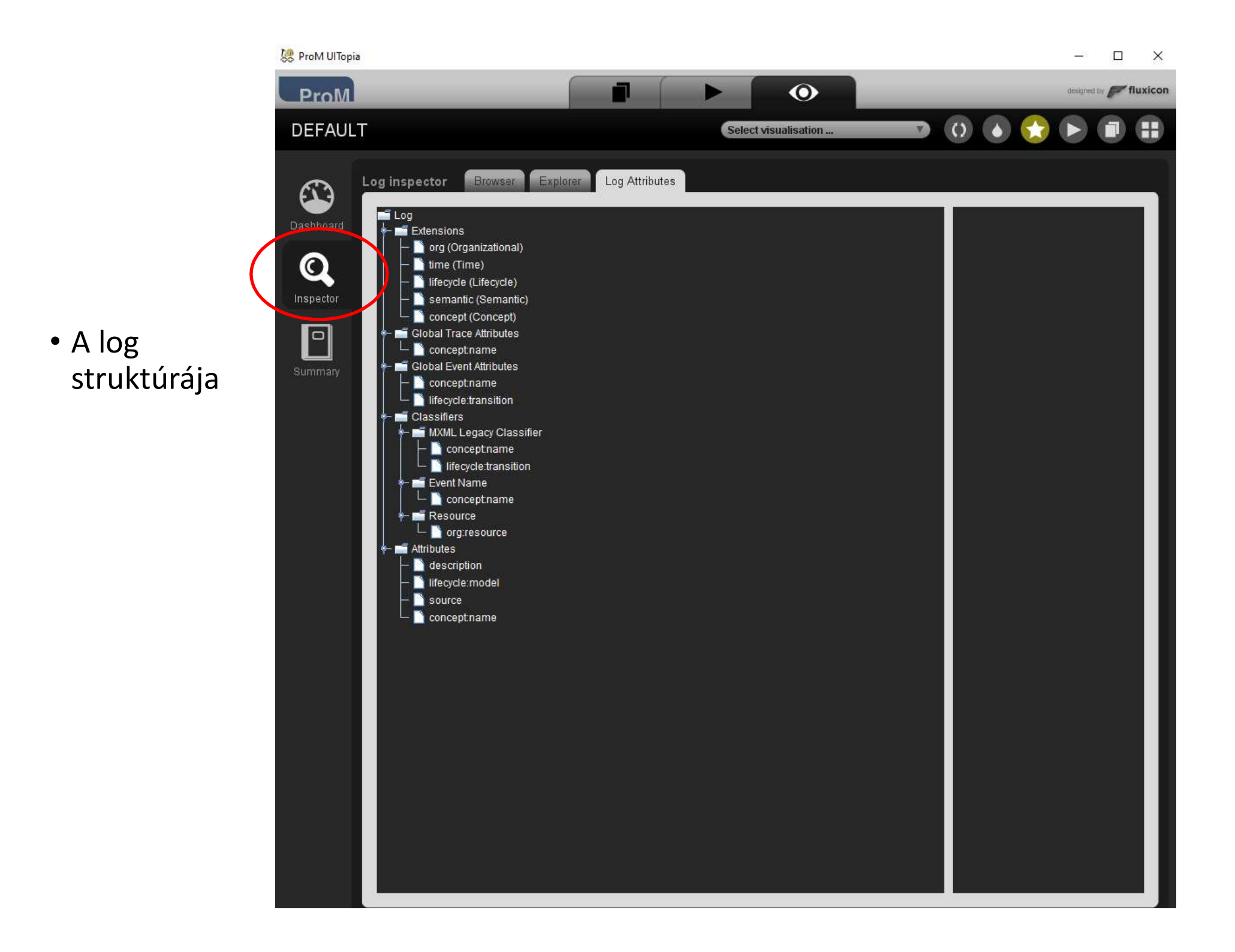

 Összefoglaló adatok a logban található adatokról

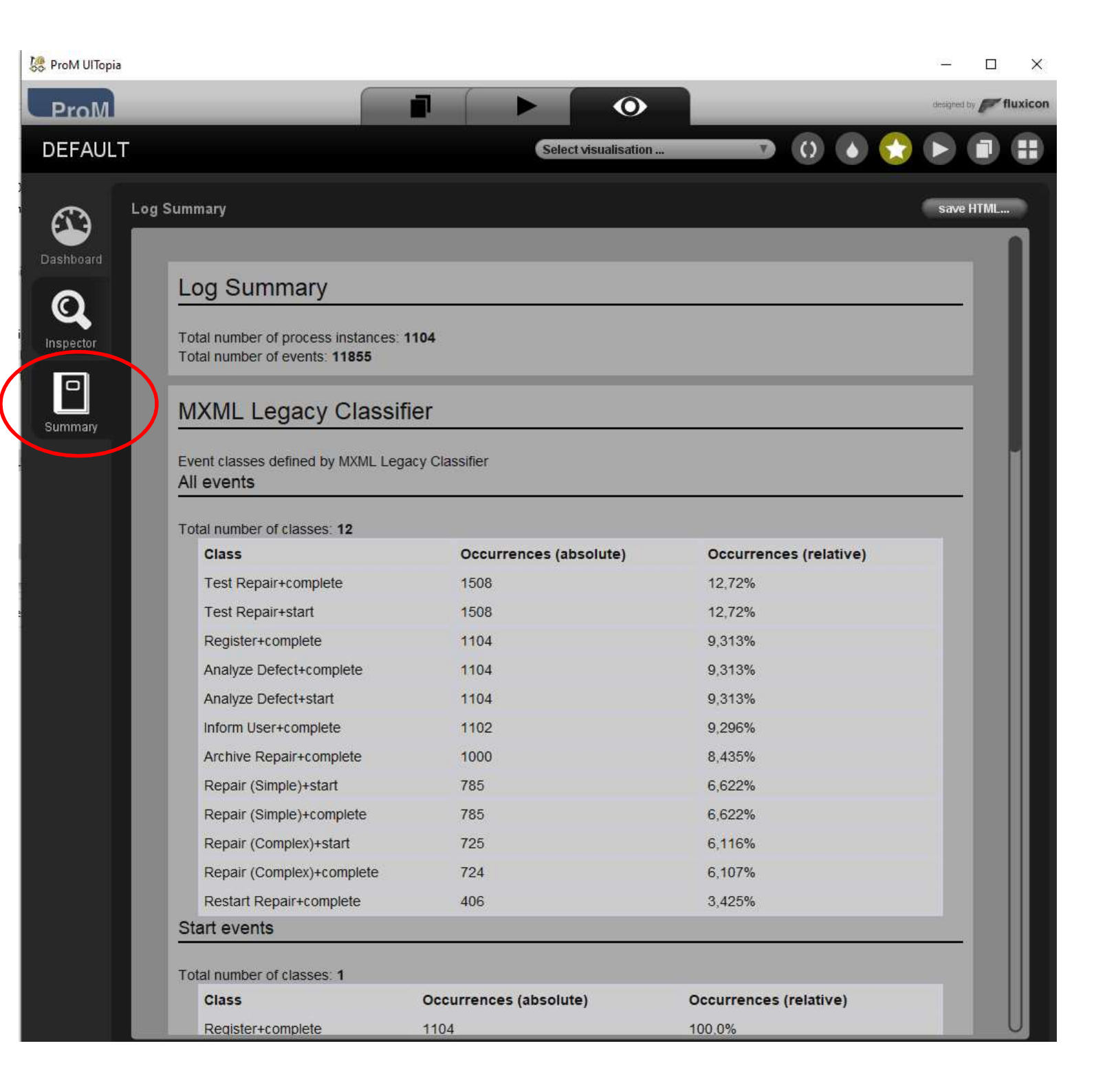

| ia                             |                        |                        | -           |
|--------------------------------|------------------------|------------------------|-------------|
|                                |                        |                        | designed by |
| .т                             | Select visualis        | ation 💿 👩 💧 🕻          |             |
| Log Summary                    |                        |                        | save H1     |
| Event Name                     |                        |                        |             |
|                                |                        |                        |             |
| Event classes defined by Event | ent Name               |                        | ÷0          |
| Total number of classes: 8     |                        |                        |             |
| Class                          | Occurrences (absolute) | Occurrences (relative) |             |
| Test Repair                    | 3016                   | 25,441%                |             |
| Analyze Defect                 | 2208                   | 18,625%                |             |
| Repair (Simple)                | 1570                   | 13,243%                |             |
| Repair (Complex)               | 1449                   | 12,223%                |             |
| Register                       | 1104                   | 9,313%                 |             |
| Inform User                    | 1102                   | 9,296%                 |             |
| Archive Repair                 | 1000                   | 8,435%                 |             |
| Restart Repair                 | 406                    | 3,425%                 |             |
| Start events                   |                        |                        |             |
| Total number of classes: 1     |                        |                        |             |
| Class                          | Occurrences (absolute) | Occurrences (relative) |             |
| Register                       | 1104                   | 100,0%                 |             |
| End events                     |                        |                        |             |
| Total number of classes: 4     |                        |                        |             |
| Class                          | Occurrences (absolute) | Occurrences (relative) |             |
| Archive Repair                 | 1000                   | 90,58%                 |             |
| Test Repair                    | 75                     | 6,793%                 |             |
| Inform User                    | 27                     | 2,446%                 |             |
| Repair (Complex)               | 2                      | 0,181%                 |             |

| M    |                         |                                  | 0                      | designed by |
|------|-------------------------|----------------------------------|------------------------|-------------|
|      |                         |                                  |                        |             |
| AULT |                         | Select visua                     | alisation 💿 🔘 🚺 🊺      |             |
| Log  | Summary                 |                                  |                        | save H      |
|      |                         |                                  |                        | Suve II     |
| ard  | Resource                |                                  |                        |             |
|      | Event classes defined   | by Resource                      |                        |             |
|      | All events              |                                  |                        |             |
| tor  |                         |                                  |                        | 121         |
|      | l otal number of classe | es: 13<br>Occurrences (absolute) | Occurrences (relative) |             |
|      | System                  | 3612                             | 30.468%                |             |
| ary  | Tester3                 | 910                              | 7.676%                 |             |
|      | Tester2                 | 904                              | 7.625%                 |             |
|      | Tester1                 | 902                              | 7,609%                 |             |
|      | Tester6                 | 876                              | 7,389%                 |             |
|      | Tester5                 | 844                              | 7,119%                 |             |
|      | Tester4                 | 788                              | 6,647%                 |             |
|      | SolverS1                | 592                              | 4,994%                 |             |
|      | SolverC1                | 534                              | 4,504%                 |             |
|      | SolverC2                | 514                              | 4,336%                 |             |
|      | SolverS2                | 498                              | 4,201%                 |             |
|      | SolverS3                | 480                              | 4,049%                 |             |
|      | SolverC3                | 401                              | 3,383%                 |             |
|      | Start events            |                                  |                        |             |
|      | -                       |                                  |                        |             |
|      | Class                   | Occurrences (absolute)           | Occurrences (relative) |             |
|      | System                  | 1104                             | 100.0%                 |             |
|      | End events              |                                  |                        |             |
|      |                         |                                  |                        | <u></u>     |
|      | Total number of classe  | BS: 9                            |                        |             |
|      | Class                   | Occurrences (absolute)           | Occurrences (relative) |             |
|      | System                  | 1027                             | 93,025%                |             |

Miután a rendszer felismerte a fájl típusát megjeleníthetjük a felhasználható pluginek listáját, milyen Action-ek érhetők el

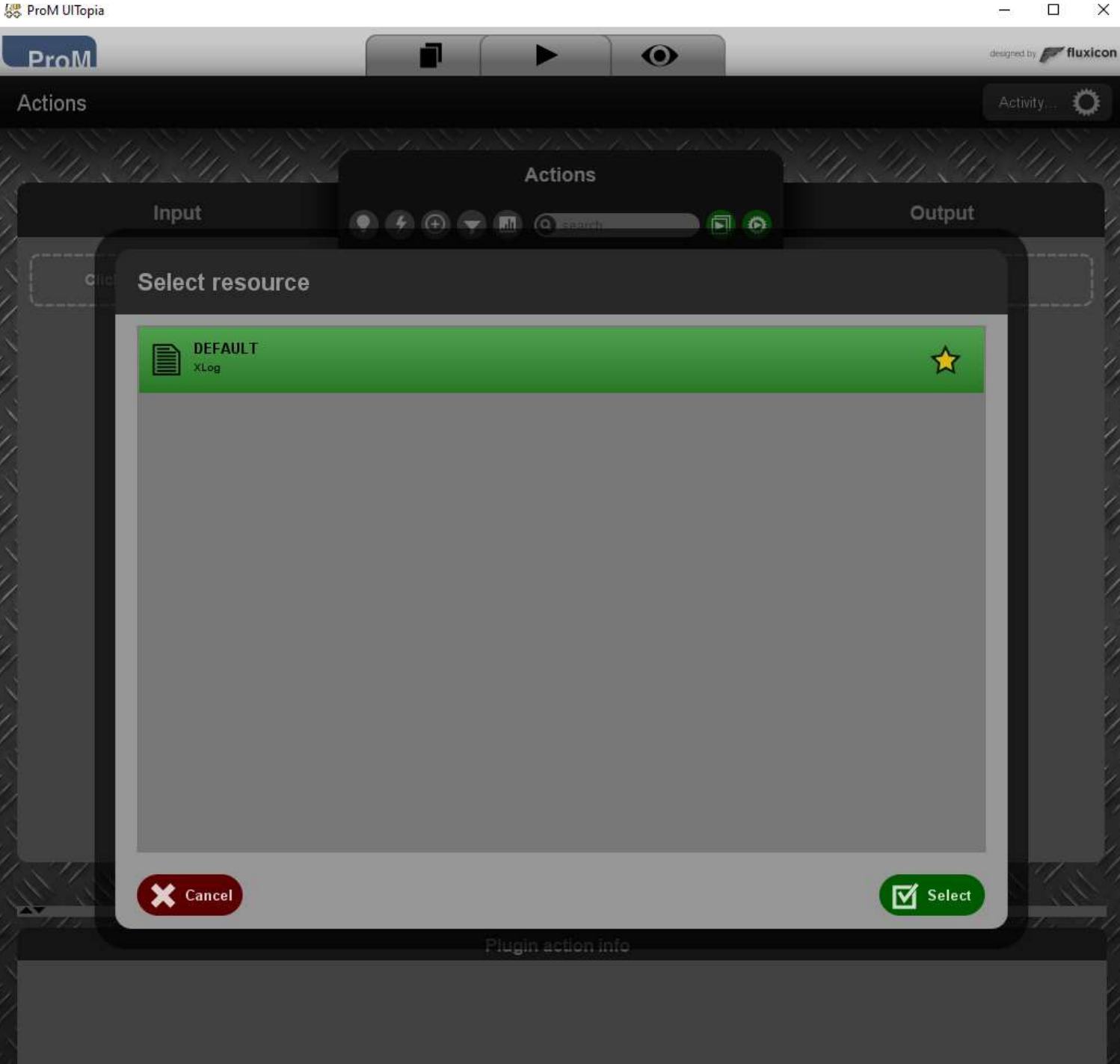

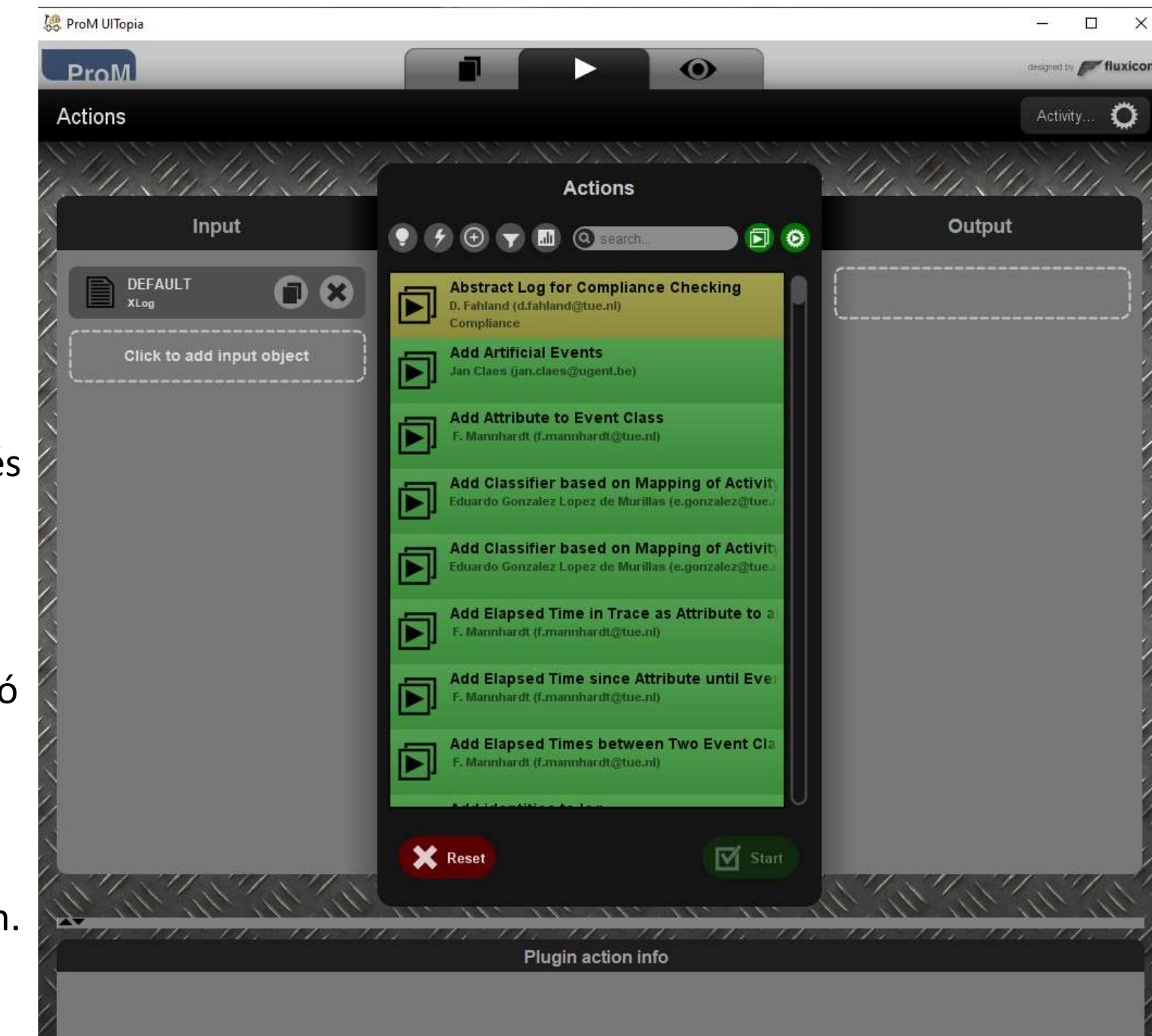

 A listából számos plugin kiválasztható és végrehajtható. A képernyő alján, az infó boxban rövid leírás olvasható és utalás arra, hogy hol olvashatunk a plugin-ről részletesebben.

# Átmenet rendszer – Transition system

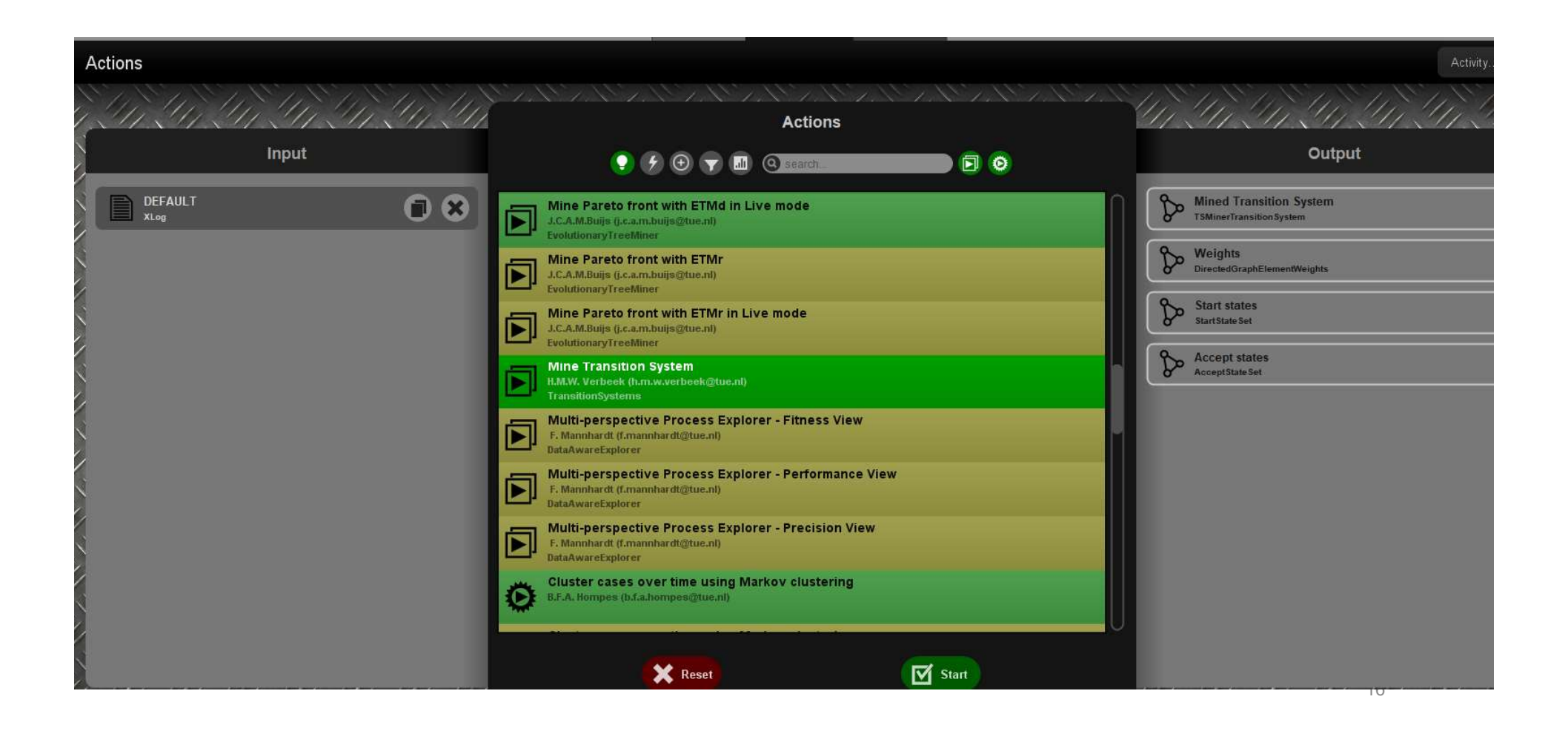

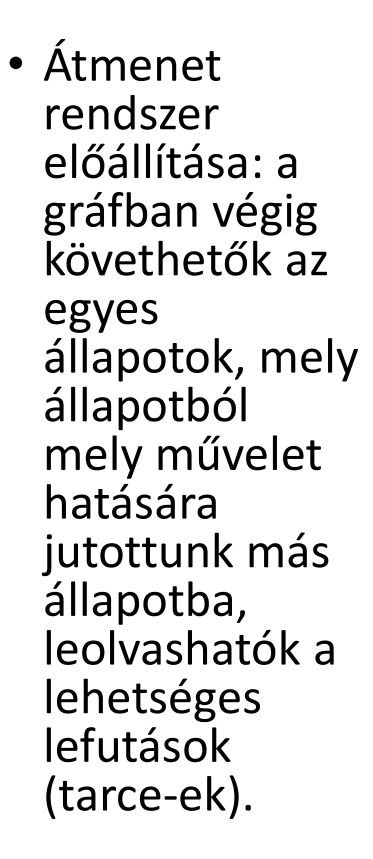

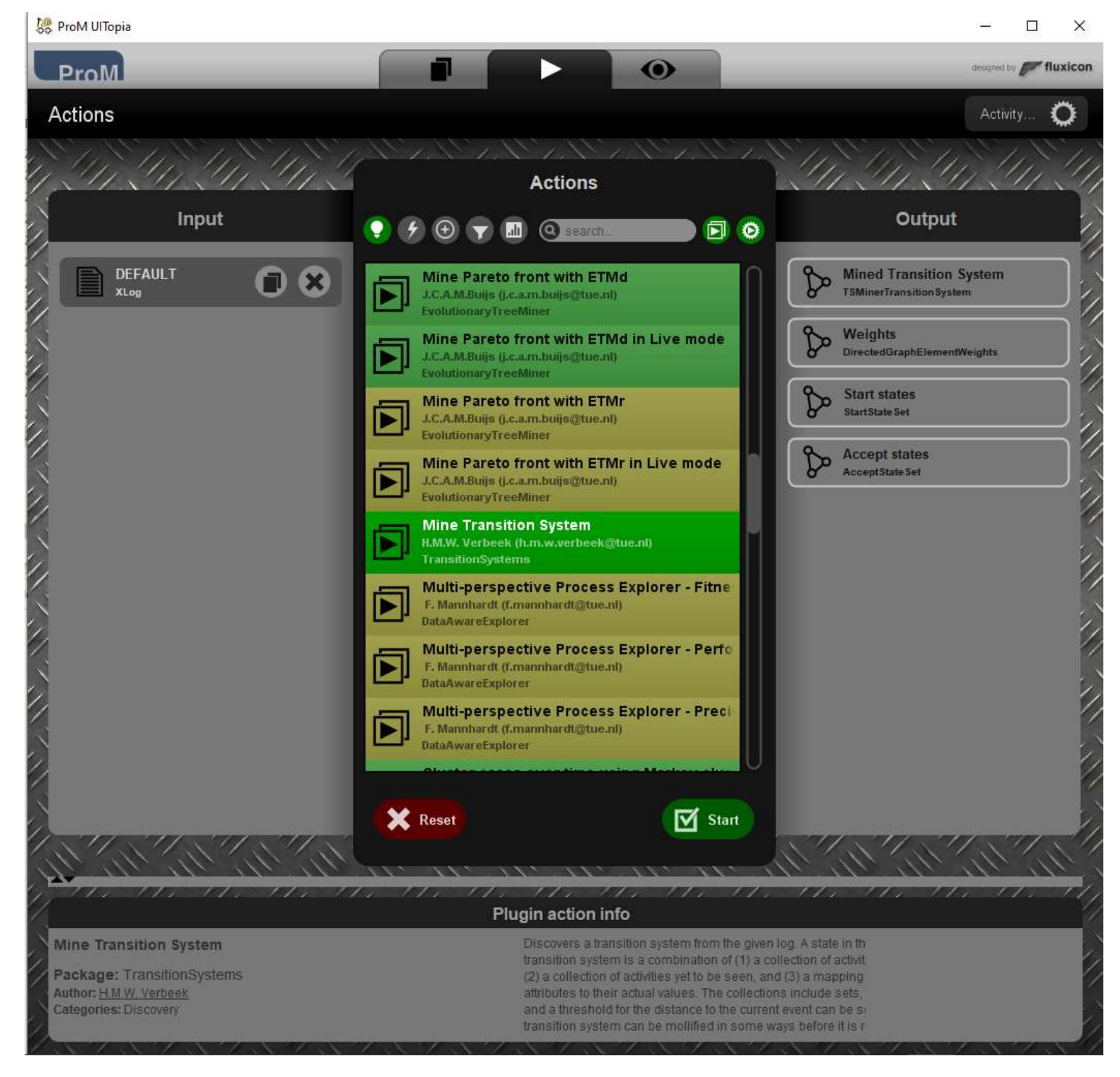

### Beállítások

#### **TS Miner**

#### Configure key classifiers

#### Select backward keys

MXML Legacy Classifier

Event Name

Resource

#### Select forward keys

MXML Legacy Classifier

Event Name

Resource

Select key data attributes

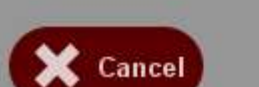

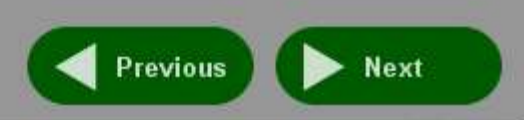

| TS Miner                                                                          |               |
|-----------------------------------------------------------------------------------|---------------|
| Configure key classifier collections                                              |               |
| Select collection type                                                            |               |
| <ul> <li>List</li> <li>Multiset</li> <li>Set</li> <li>Fixed Length Set</li> </ul> |               |
| Select collection size limit                                                      |               |
| <ul> <li>No limit</li> <li>Limit: </li> </ul>                                     | 1             |
| Select transition system size limit                                               |               |
| No limit     Elimit:                                                              | 200           |
| Cancel                                                                            | Previous Next |

#### **TS Miner**

#### Configure key classifier filter

#### Select 'Event Name' values

| Cancel                  | Previous Next |
|-------------------------|---------------|
| Select top percentage:  | 80            |
|                         |               |
|                         |               |
|                         |               |
| Test Repair             |               |
| Restart Repair          |               |
| Repair (Simple)         |               |
| Repair (Complex)        |               |
| Inform User<br>Register |               |
| Archive Repair          |               |
| Analyze Defect          |               |

#### **TS Miner**

#### Configure transition label filter

#### Select transition label values

| Cancel                    | Previous Next |
|---------------------------|---------------|
| Select top percentage:    | 80            |
|                           |               |
|                           |               |
|                           |               |
| rest Repair+start         |               |
| Test Repair+complete      |               |
| Restart Repair+complete   |               |
| Repair (Simple)+start     |               |
| Repair (Simple)+complete  |               |
| Repair (Complex)+start    |               |
| Regain (Complex)+complete |               |
| Pagister+complete         |               |
| Archive Repair+complete   |               |
| Analyze Defect+start      |               |
| Analyze Defect+complete   |               |

#### **TS Miner**

#### **Configure post-mining conversions**

- Remove self loops
- Improve diamond structure (may be extremely slow)
- Merge states with identical inflow
- Merge states with identical outflow
- Add artifical start and end states

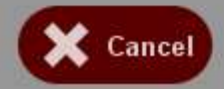

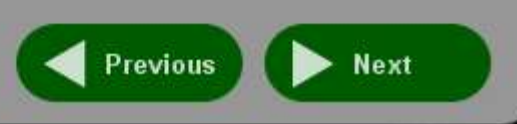

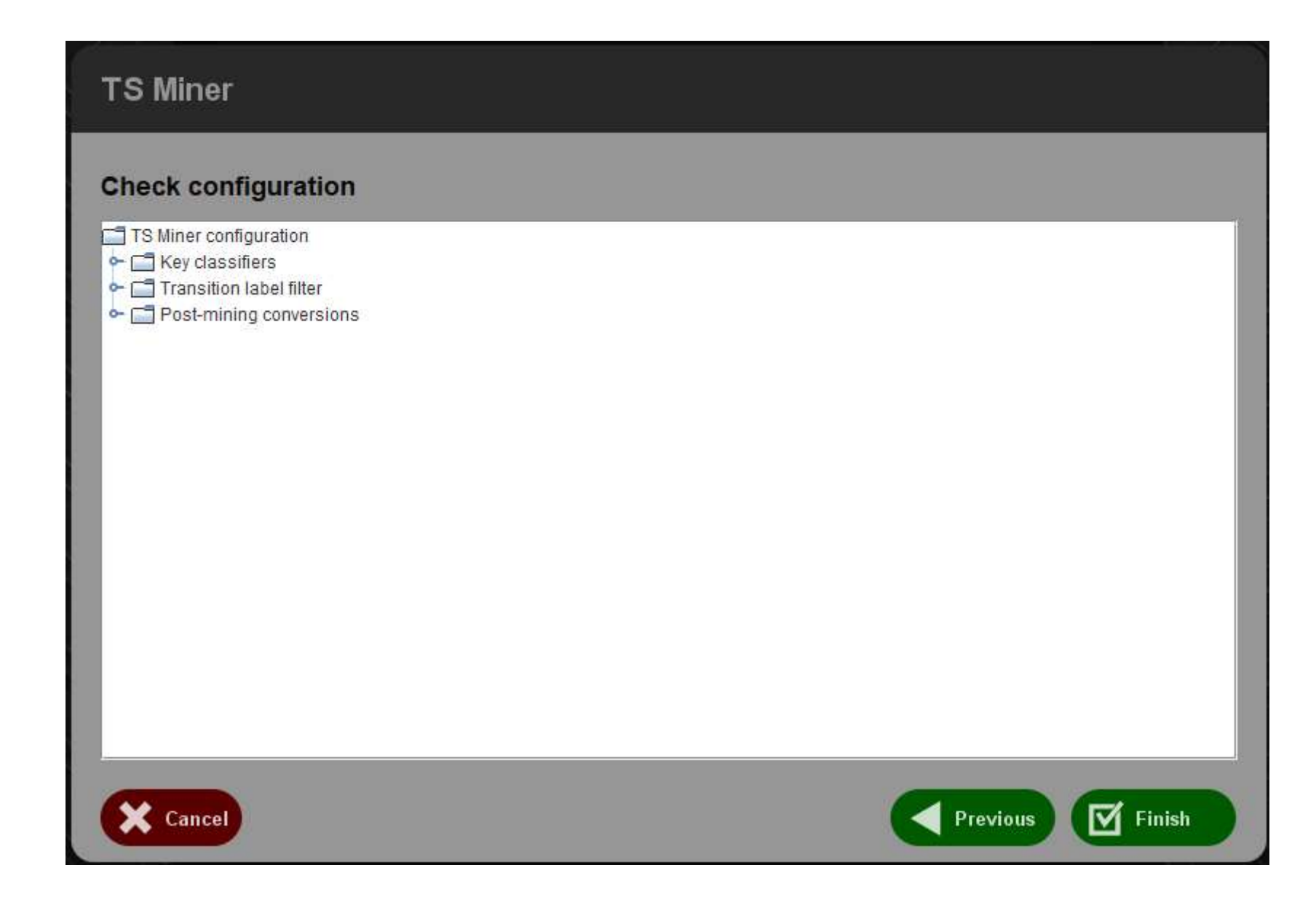

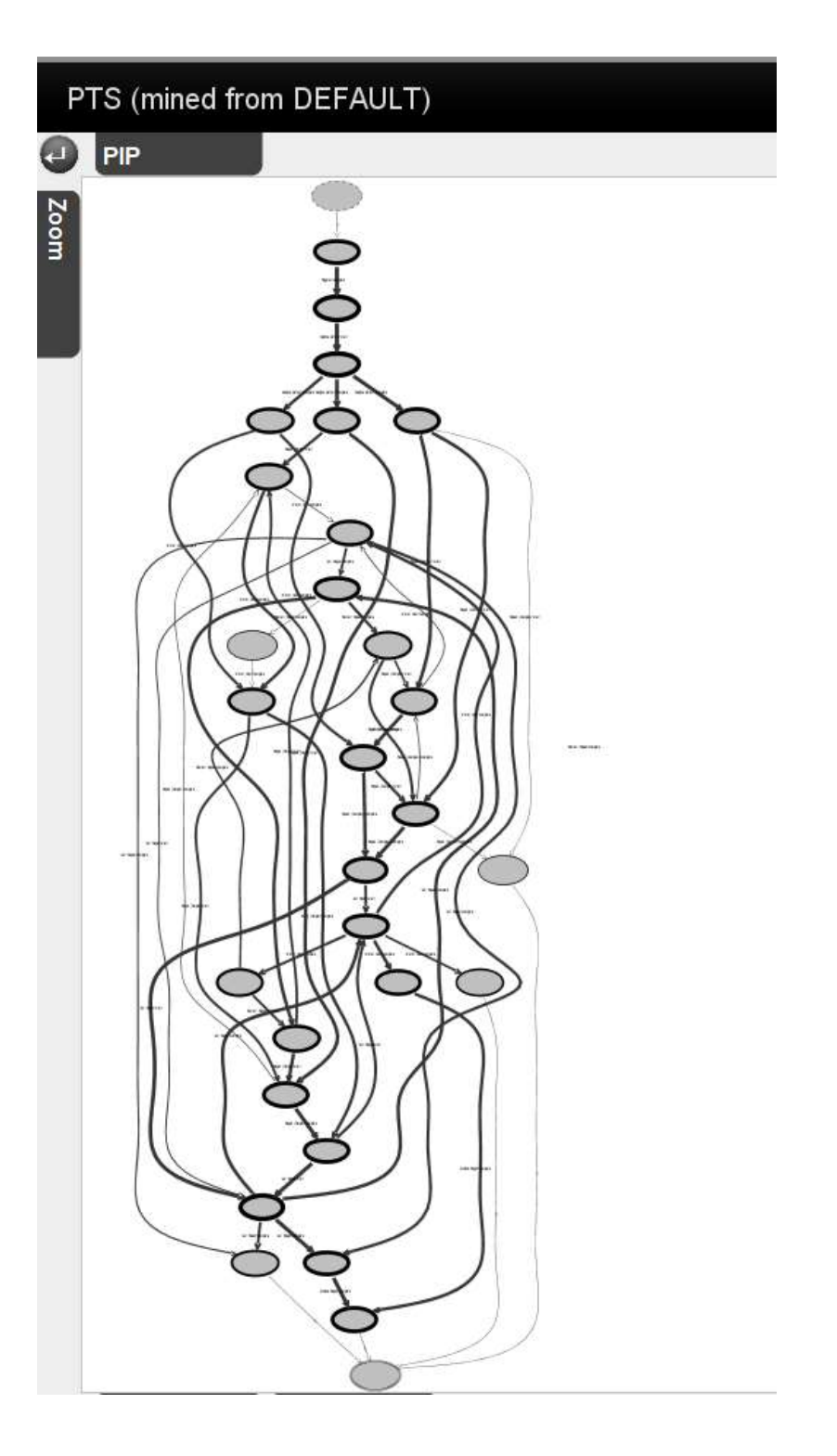

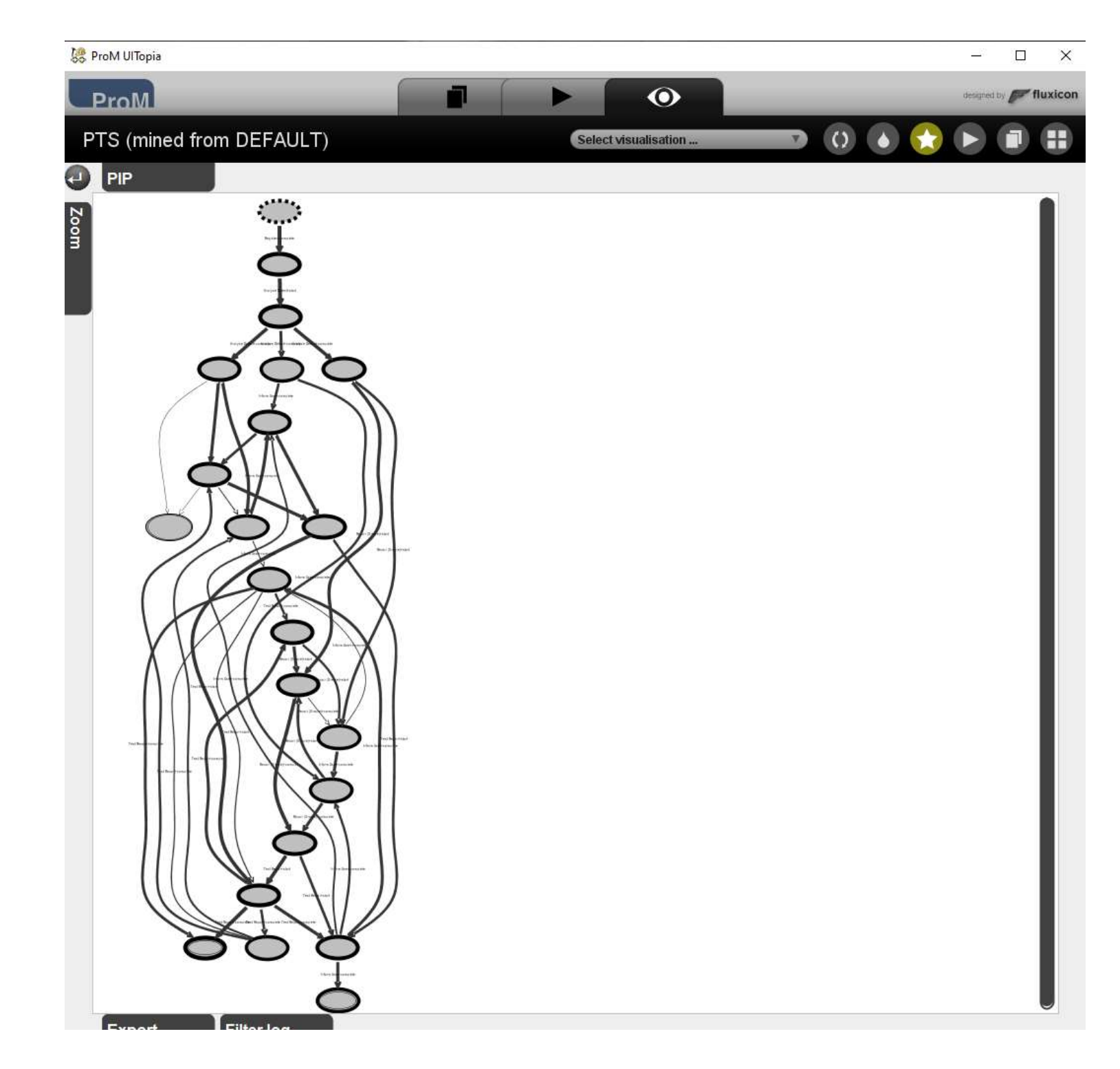

 Átmenet rendszerhez tartozó gráf

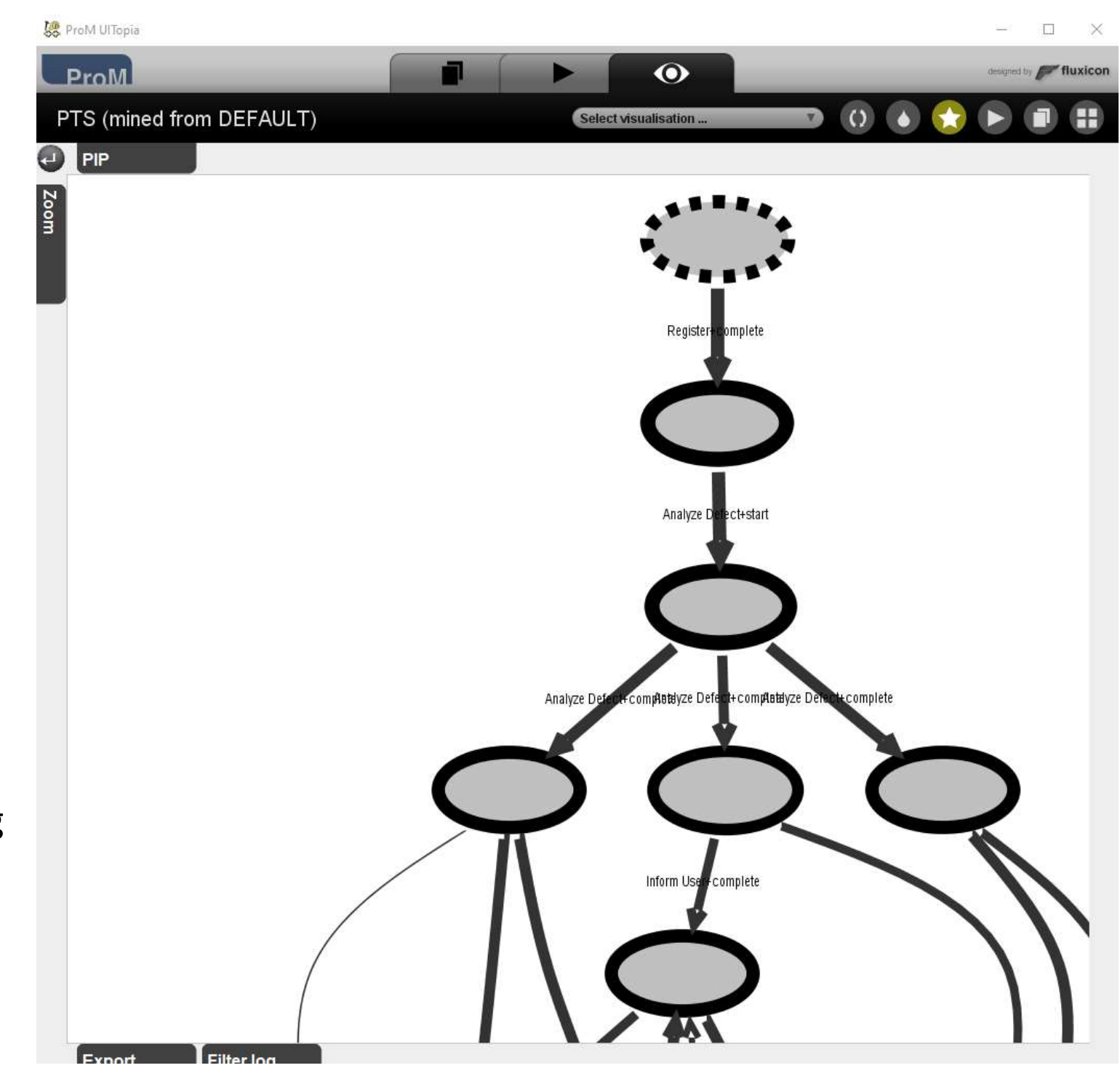

 Átmenet rendszer egy részlete kinagyítva a Zoom funkcióval. A PIP lehetőséggel ablakot nyithatunk a gráfra és végig pásztázhatjuk.

# ProM Alpha algoritmus használata

| Actions                                                                                                    | Activity O      |
|----------------------------------------------------------------------------------------------------|-----------------|
| Input<br>DEFAULT<br>xLog DEFAULT<br>xLog Align Log And Model for Repair (global costs)<br>D. Fabland (dfabland@tree.nl)<br>ModelRepair<br>D. Fabland (dfabland@tree.nl)<br>ModelRepair<br>Align Log And Model<br>D. Fabland (dfabland@tree.nl)<br>Marking<br>Marking Marking                                                                                                    |                 |
| Input<br>DEFAULT<br>XLog DEFAULT<br>XLog DEFAULT<br>Align Log And Model for Repair (global costs)<br>D. Fabland (df.abland@tue.nl)<br>ModelRepair<br>D. Fabland (df.abland@tue.nl)<br>ModelRepair<br>D. Fabland (df.abland@tue.nl)<br>ModelRepair<br>D. Fabland (df.abland@tue.nl)<br>ModelRepair<br>D. Fabland (df.abland@tue.nl)<br>ModelRepair<br>D. Fabland (df.abland@tue.nl)<br>ModelRepair<br>D. Fabland (df.abland@tue.nl)<br>ModelRepair                                                                                                    |                 |
| DEFAULT       Image: Constraint of the second second |                 |
| Align Log to Model D. Fabiland (d fabiland (2 true.nl)) oma Alpha Miner                                                                                                    |                 |
| Alpha Miner                                                                                                    |                 |
| S.J. van Zelst, B.F. van Dongen, L.M.A. 7 nnaer (s.j.v.zelst@tue.nl)                                                                                                    |                 |
| Arimete Event Log in Fuzzy Instance<br>H. Verbeek (h.m.w.verbeek@tue.nl)<br>Fuzzy                                                                                                    |                 |
| Anonymize Event Log<br>F. Mannhardt (f.mannhardt@tue.nl)                                                                                                    |                 |
| Anonymize: Obfuscate event attribute names<br>F. Mannhardt (f.mannhardt@tue.nl)                                                                                                    |                 |
| Anonymize: Obfuscate interal event attribute values     E. Mannhardt (f.mannhardt@tue.nl)                                                                                                    |                 |
| F. Mannhardt (f. mannhardt@tue.n)                                                                                                    |                 |
| × Reset ✓ Start                                                                                                    |                 |
| Betri báló modell                                                                                                    |                 |
|                                                                                                    | iive<br>air+con |
| 1 Repair<br>Repair<br>Simple)+st<br>Repair<br>Simple)+st<br>Repair<br>Repair                                                                                                    | art             |
| Complex)+                                                                                                    |                 |

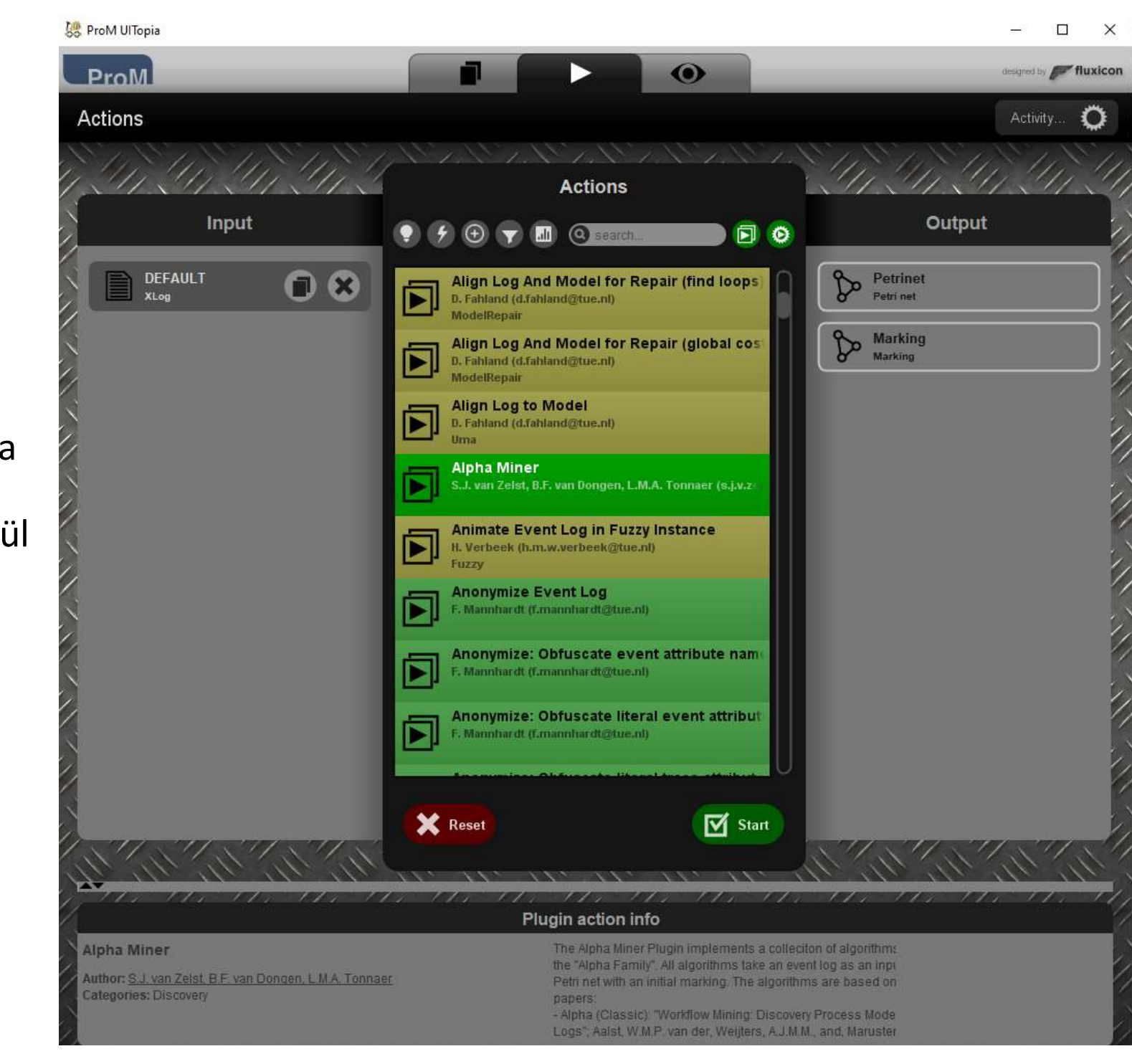

 Az Alpha Miner kiválasztása a felkínált pluginek közül

- 😹 ProM UlTopia X • designed by Fluxicon ProM Activity **Configure Alpha Miner** Configure Alpha Miner MXML Legacy Classifier Alpha 🗙 Cancel Finish
- Az Alpha algoritmus konfigurálása (az algoritmusnak vannak már különböző változatai)

# A Logból kibányászott folyamati modell

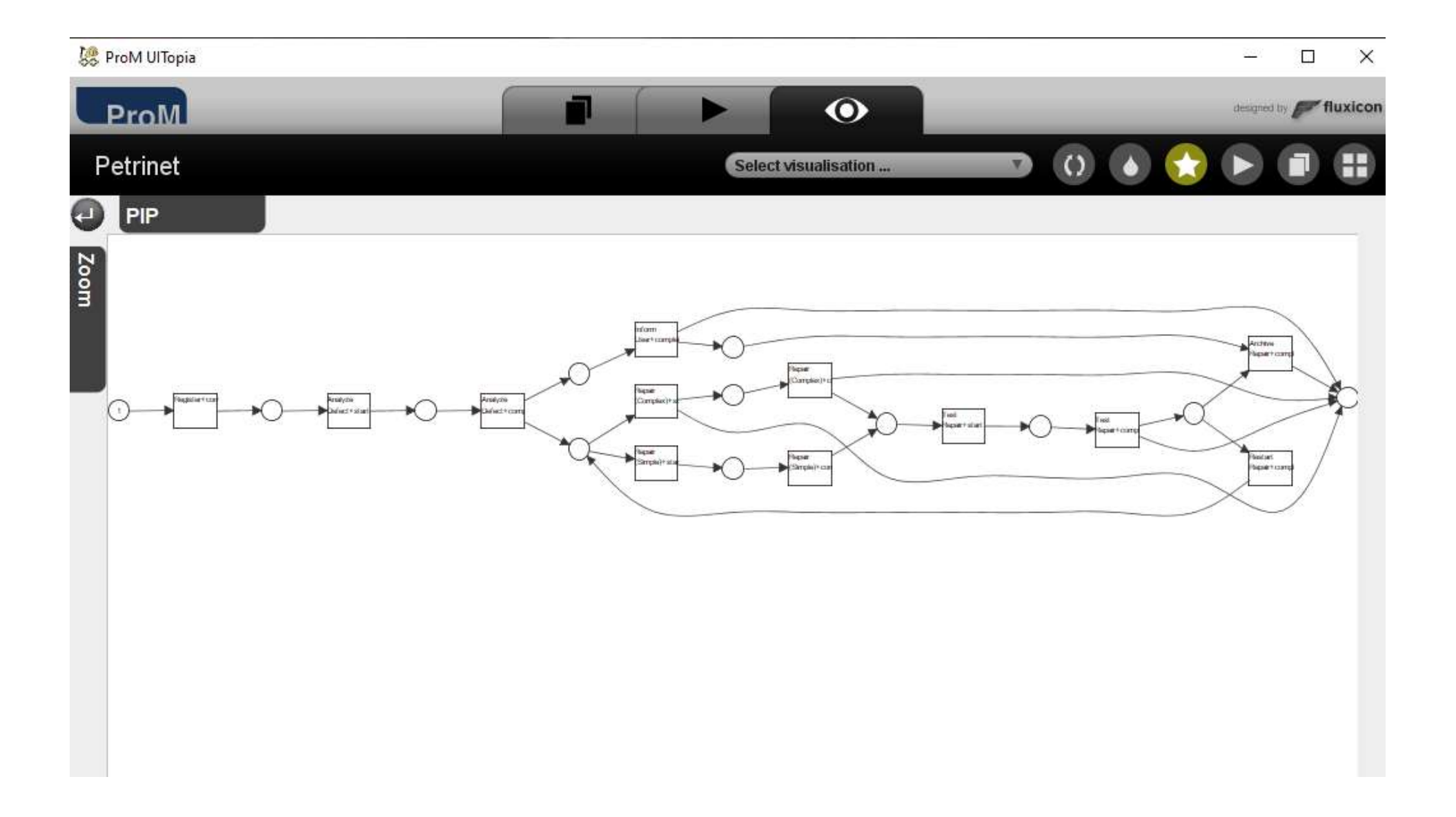

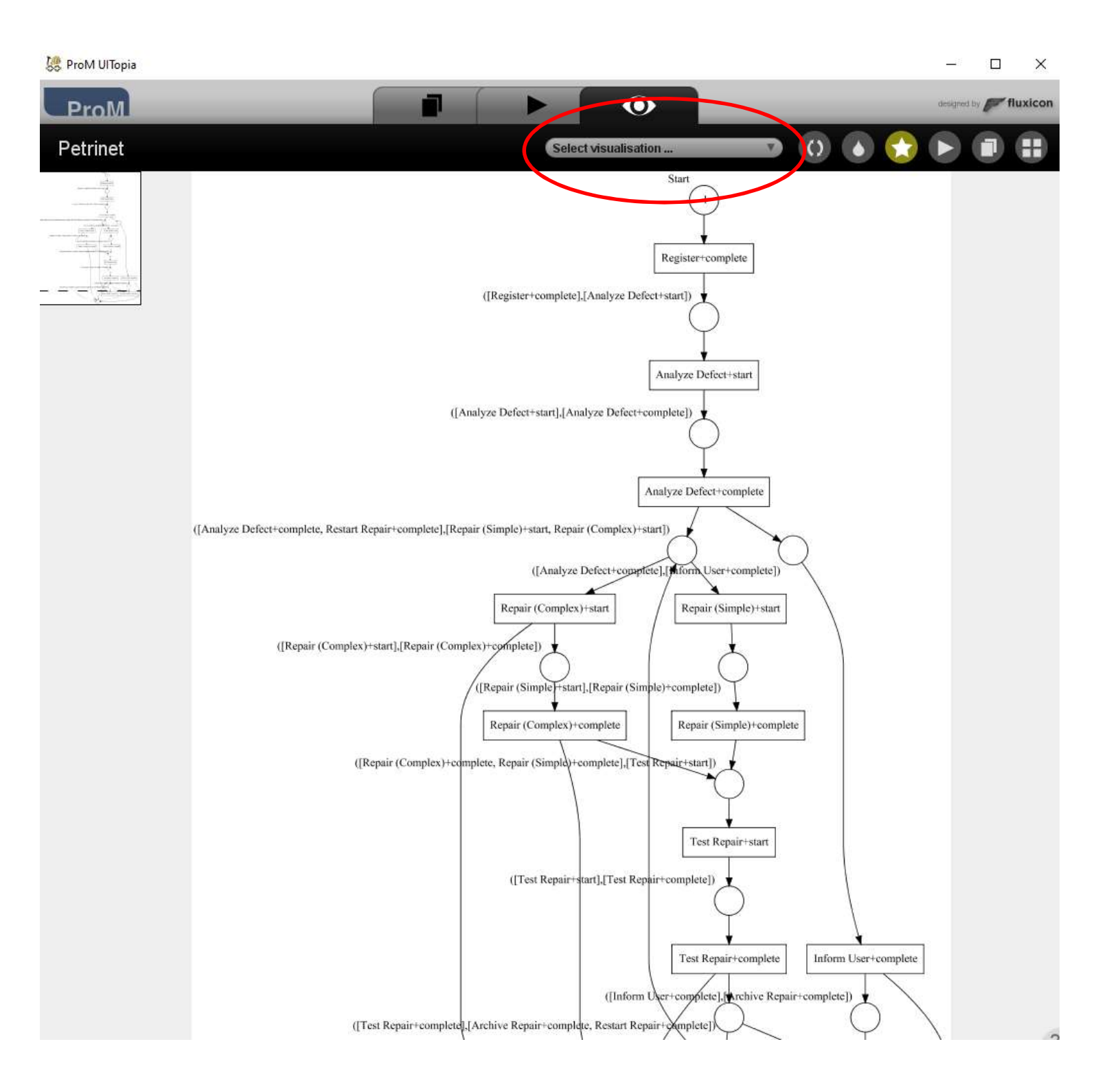

 Az Alpha algoritmussal kibányászott modell más megjelenítésb en.

## További modell típusok előállítása: Mine for a Fuzzy Model

| Actions                   |                                                                                                | Activity 🔘                 |
|---------------------------|------------------------------------------------------------------------------------------------|----------------------------|
| Sur sur sur sur sur su    | Actions                                                                                        | a la la la la la la la     |
| Input                     | 🍷 🗲 🕁 🔽 🍳 search                                                                               | Output                     |
| DEFAULT IN CONSTRUCTION   | x.lu (x.lu@tue.ni)                                                                             | Click to add output object |
| Click to add input object | ILP-Based Process Discovery<br>S.J. van Zelst (s.j.v.zelst@tue.nl)                             |                            |
|                           | ILP-Based Process Discovery (Express)<br>S.J. van.Zelst (s.j.v.zelst@tue.nl)                   |                            |
|                           | Interactive Data-aware Heuristic Miner (iDHM)<br>F. Mannhardt (f.mannhardt@tue.nl)             |                            |
|                           | L2Me: Log to Model Explorer (GUI)                                                              |                            |
|                           | Leemans Episode miner - config dialog<br>M. Leemans (in.leemans@tue.ni)<br>Episode Miner       |                            |
|                           | Mine for a Fuzzy Model<br>H.M.W. Verbeek (h.m.w.verbeek@tue.nl)<br>Fuzzy                       |                            |
|                           | Mine for a Heuristics Net using Heuristics Miner<br>A.J.M.M. Weijters (aj.m.m.weijters@tue.nl) |                            |
|                           | Mine for a Heuristics Net using Heuristics Miner                                               |                            |
|                           | Reset Start                                                                                    |                            |

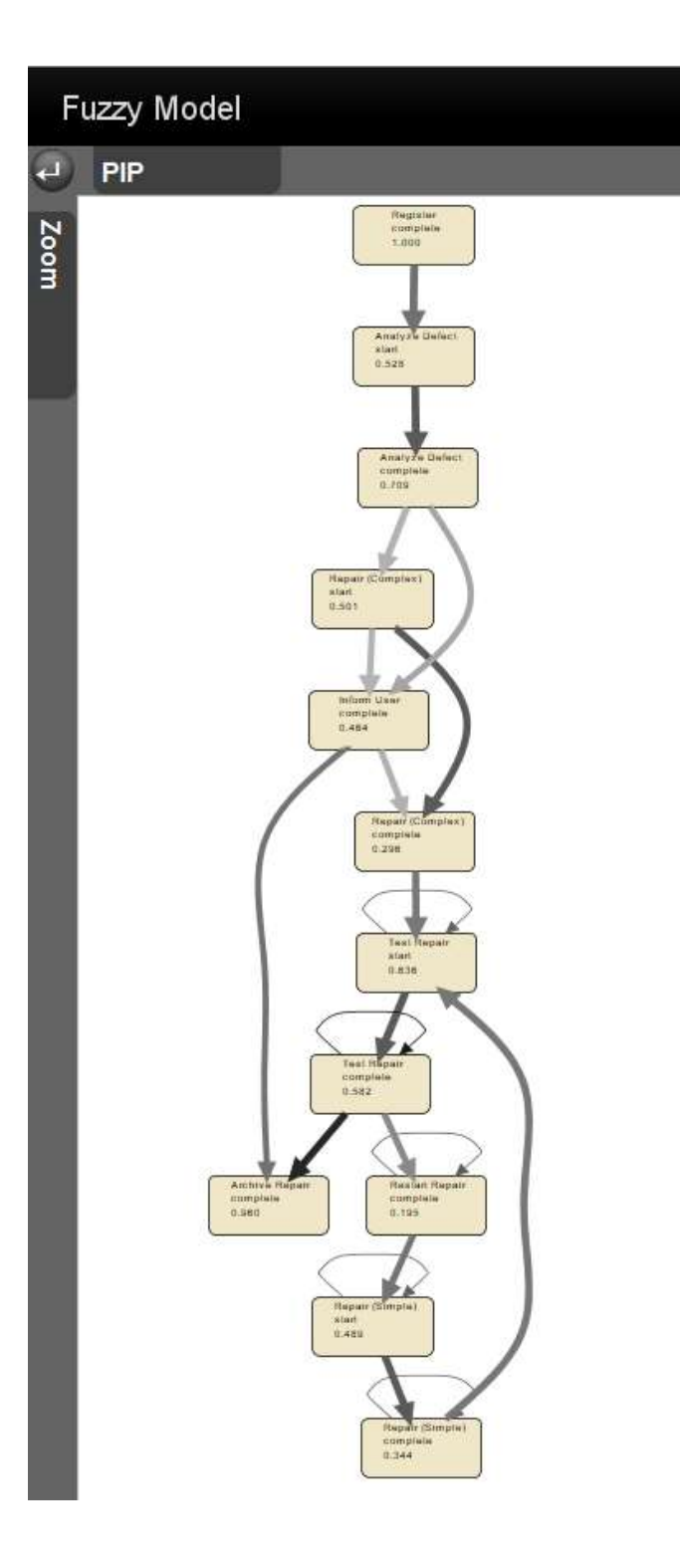

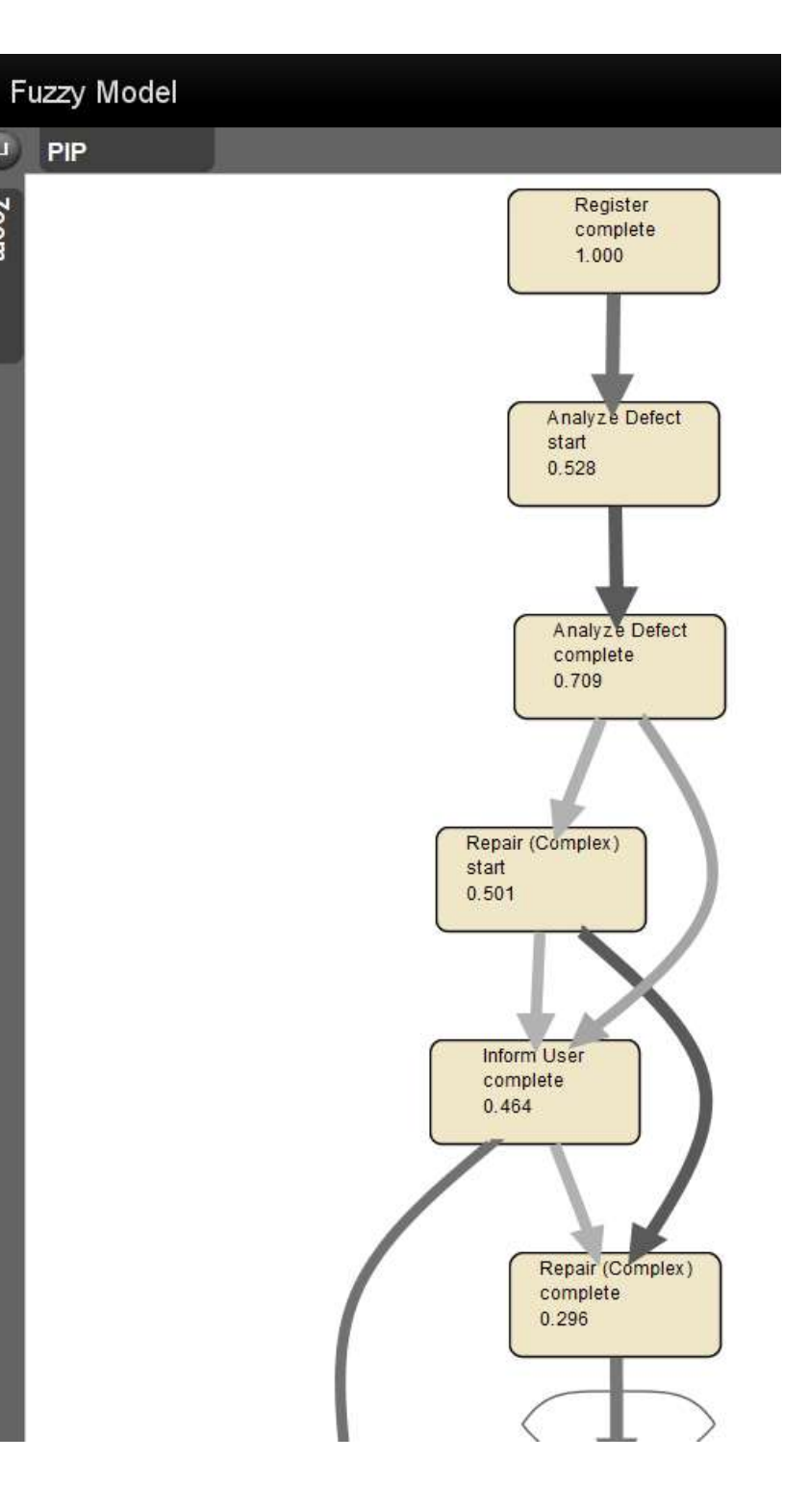

PIP

100

Zoom

### ProM 5.2 – néhány plugin itt működik igazán jól

Betöltjük azt a fájlt, amelyet vizsgálni szeretnénk (.mxml)

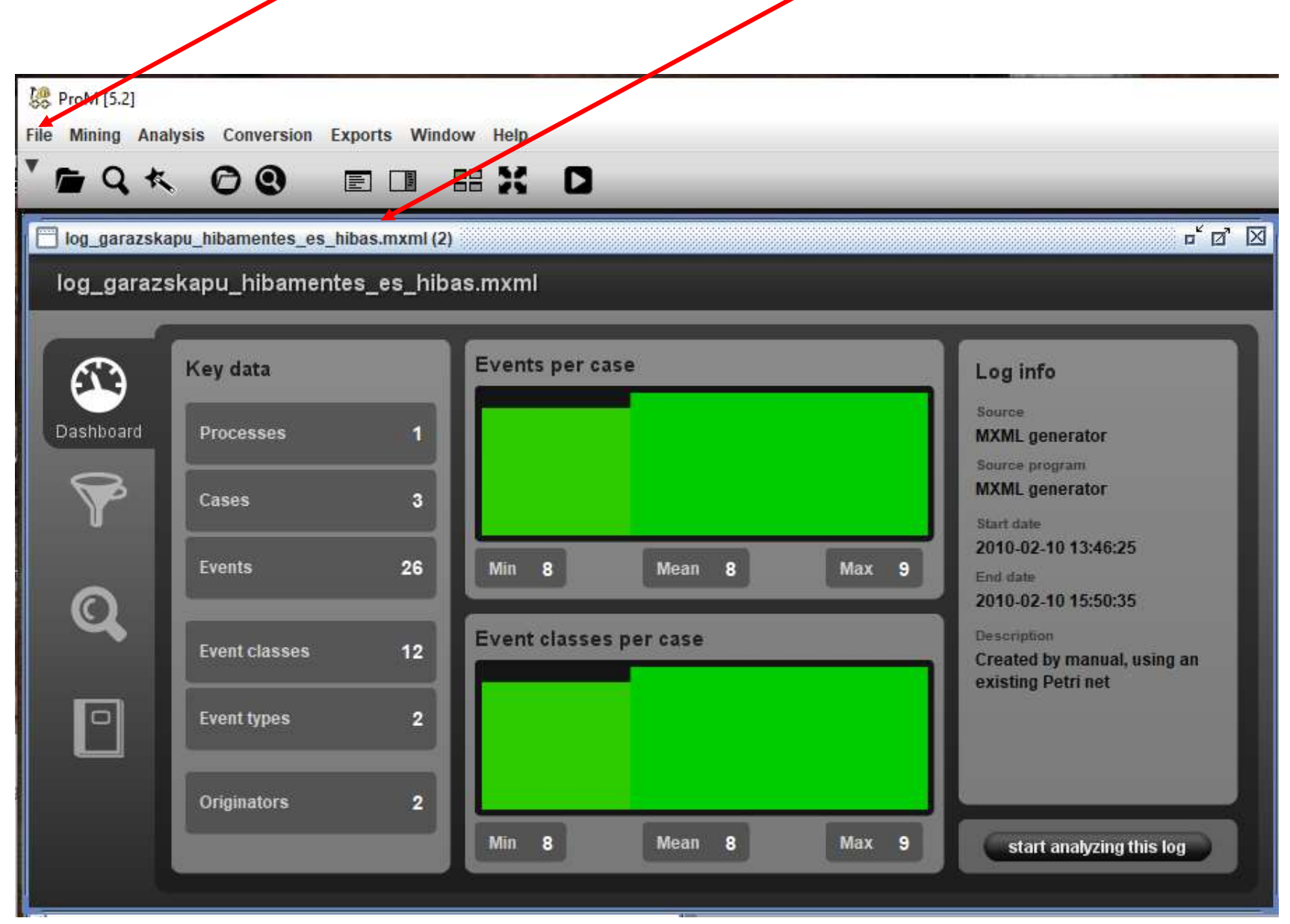

#### 燥 ProM [5.2]

Mining Analysis Conversion Fu

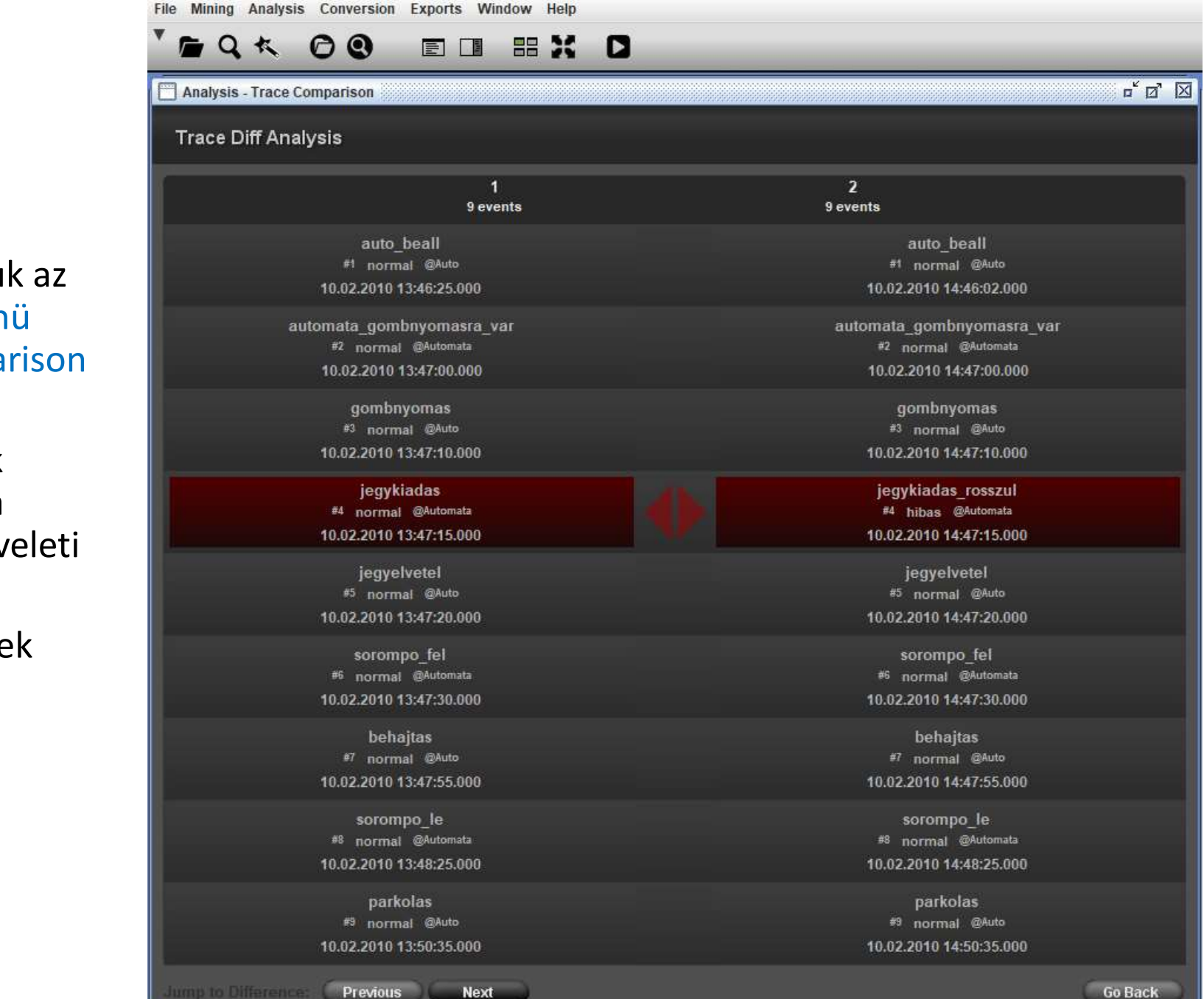

Használhatjuk az Analysis menü Trace Comparison lehetőségét

Össze tudjuk hasonlítani a traceket műveleti szinten.

A különbségek pirossal kiemelésre kerülnek.

#### 😸 ProM [5.2]

lomp to Difference: Previous Next

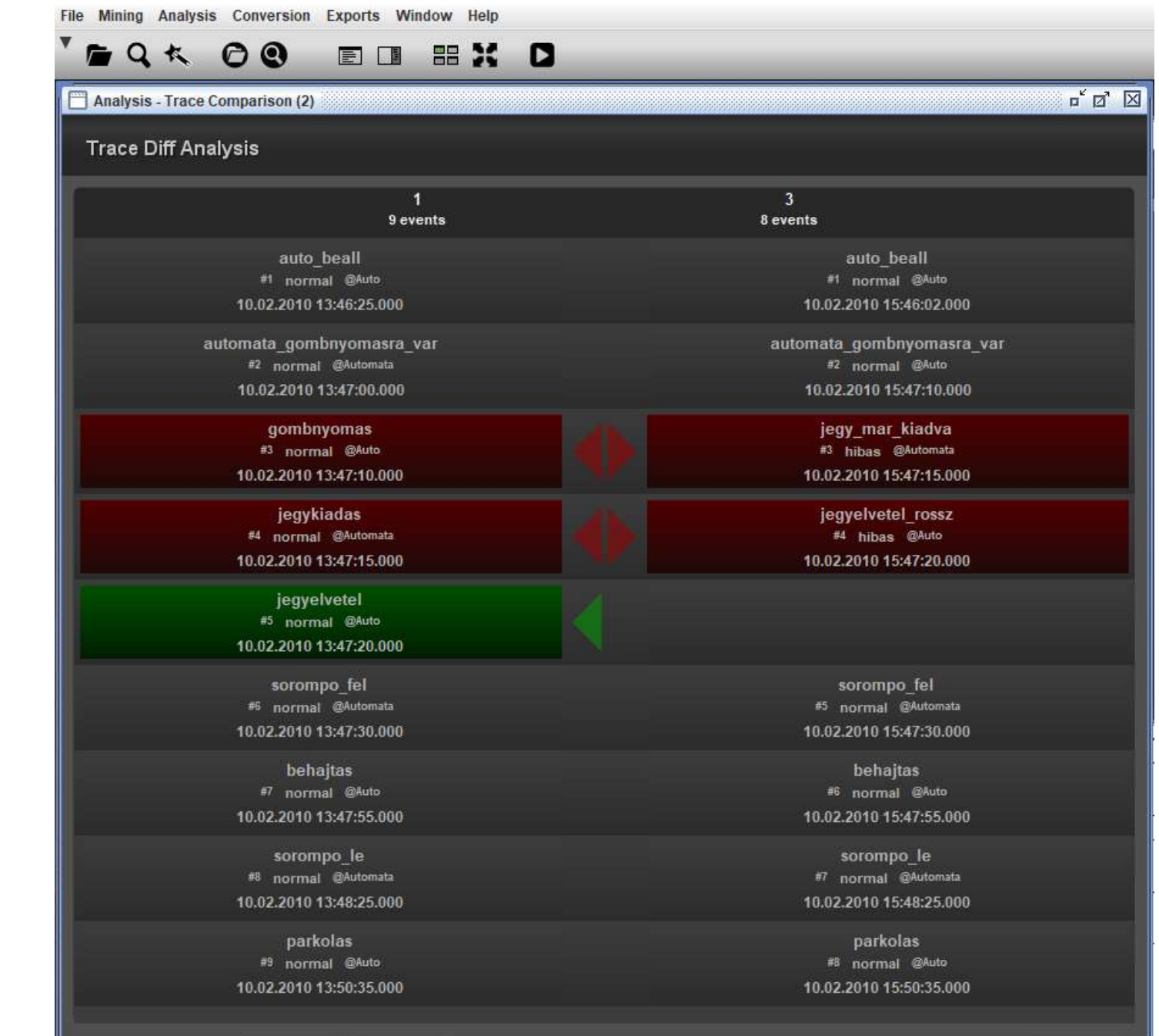

Go Back

Egy másik összehasonlítás:

A hiányzó műveletek zölddel vannak kiemelve. Ahhoz, hogy használhassuk a Footprint Similarity plugint, először be töltjük azt a két .mxml állományt, amelyeket össze akarunk hasonlítani.

A betöltés után számos információt azonnal megtudhatunk a logok tartalmáról.

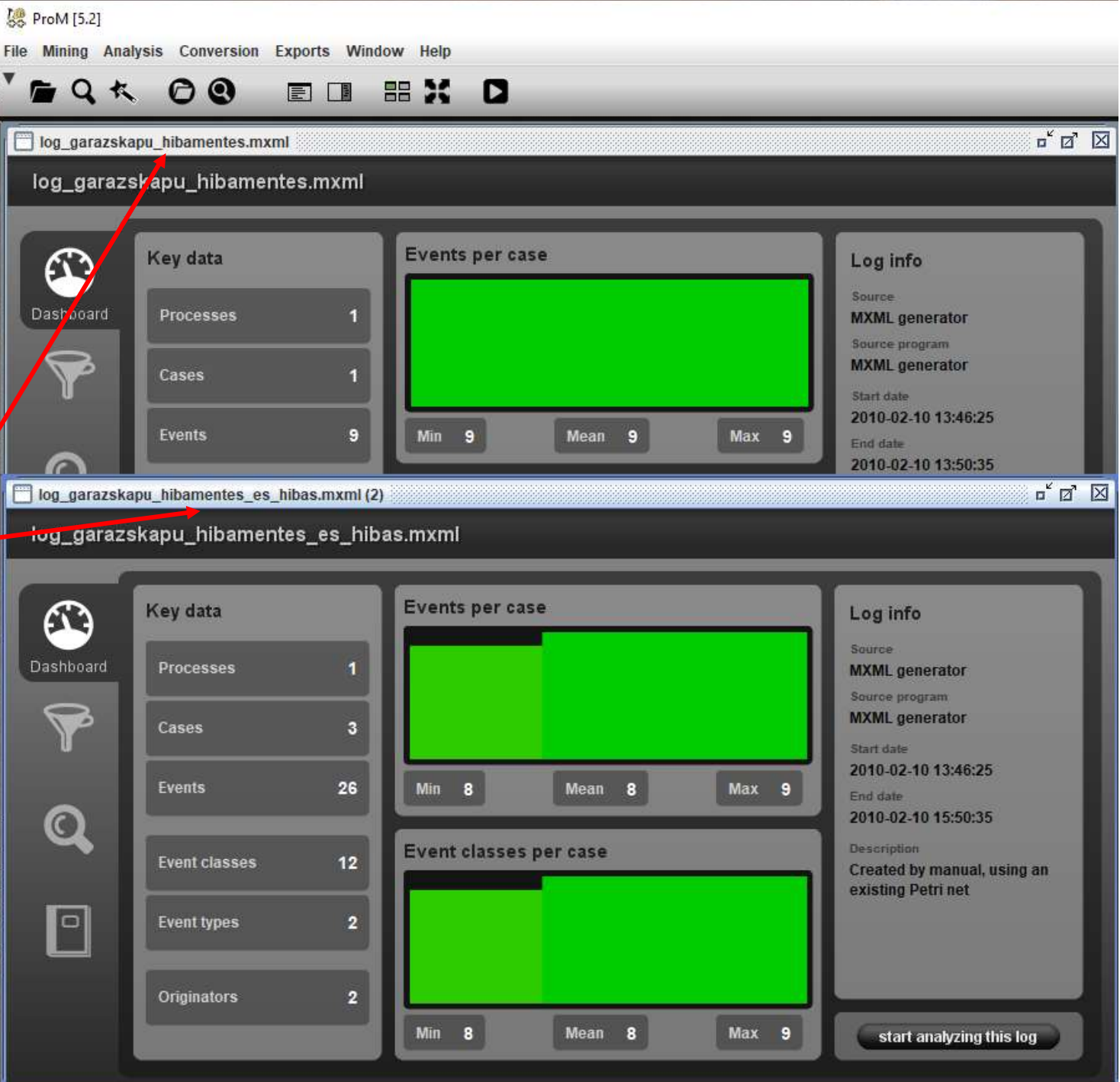

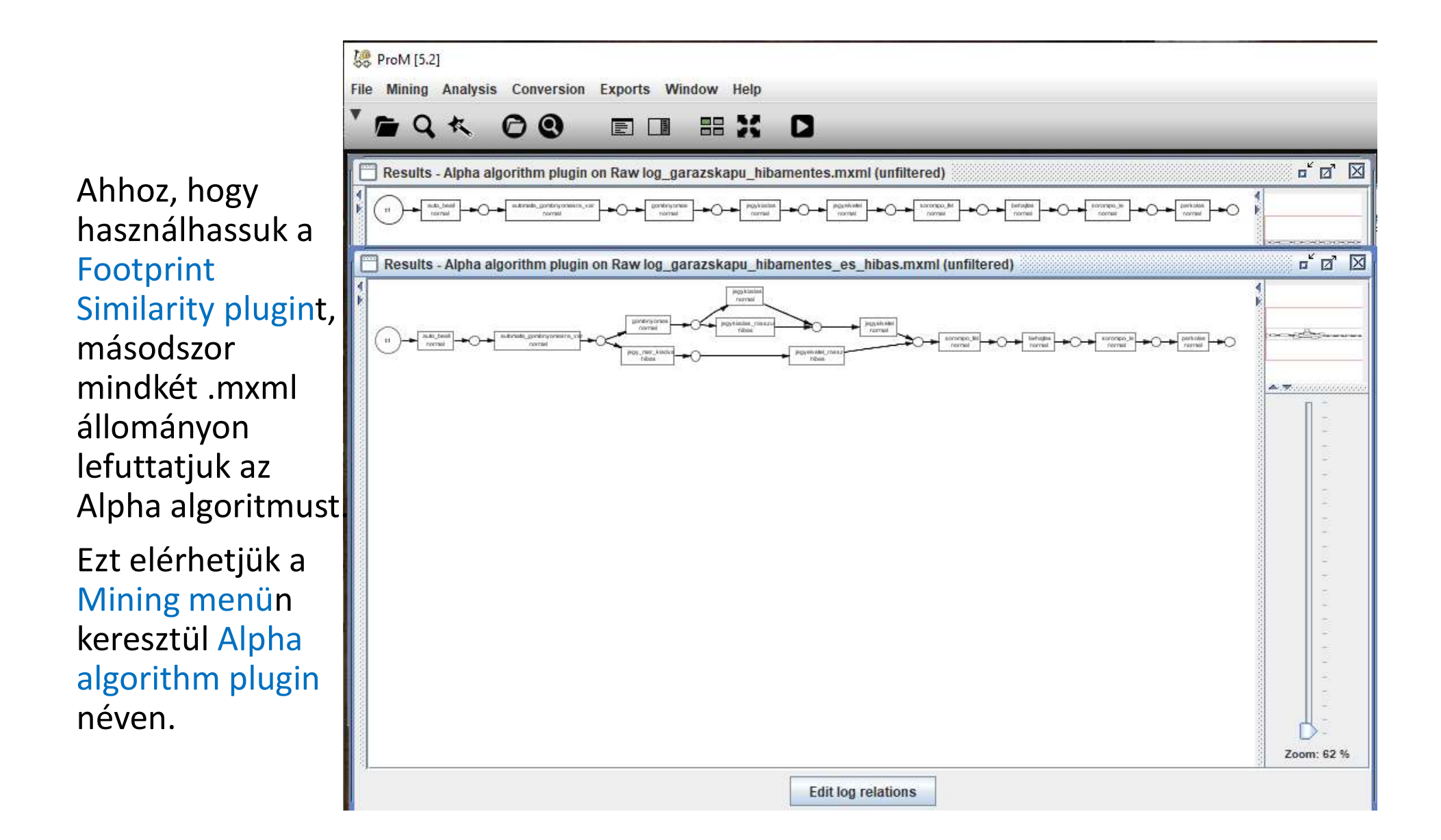

### A Footprint Similarity algoritmust az Analysis menün keresztül a More Analysis csoportban érhetjük el

| Enhance Log with History        | ausal footprints                                                                                                  |
|---------------------------------|----------------------------------------------------------------------------------------------------|
| EPC Complexity Analysis         | Results- Alpha algorithm plugin on Raw log_garazskapu_hibamentes.mxml (unfiltered) (2) (Selected Petri net)       |
| EPC Merge                       | Results - Alpha algorithm plugin on Raw log_garazskapu_hibamentes_es_hibas.mxml (unfiltered) (Selected Presented) |
| EPC Similarity Calculator       |                                                                                                    |
| EPC Soundness Analysis          |                                                                                                    |
| EPC Soundness Analysis (with e  | Blugin documontation                                                                                              |
| EPC Verification plugin         | Plugin documentation                                                                                              |
| Event Data Attribute visualizer |                                                                                                    |
| Execution Times Using Available |                                                                                                    |
| EXPORT TO CPN TOOIS 2.0         |                                                                                                    |
| Fitness                         |                                                                                                    |
|                                 | 🧏 ProM - Plugin refere — 🗆 🗙                                                                                      |
| F SWI dildiyzer                 |                                                                                                    |
| F SWI Evaluator                 | Back to overview                                                                                                  |
| Fuzzy Model Editor              | Calculates the similarity of two featurints                                                                       |
| Granh Matching Analysis         | Calculates the similarity of two rootprints                                                                       |
| Group SNA according to originat |                                                                                                    |
| HMM Experimenter                |                                                                                                    |
| HN diff sate                    |                                                                                                    |
| HN Property Summary             |                                                                                                    |
| Log based recommendations       |                                                                                                    |
|                                 |                                                                                                    |
| Log Clustering                  |                                                                                                    |

### Eredmény a két modell összehasonlítása után

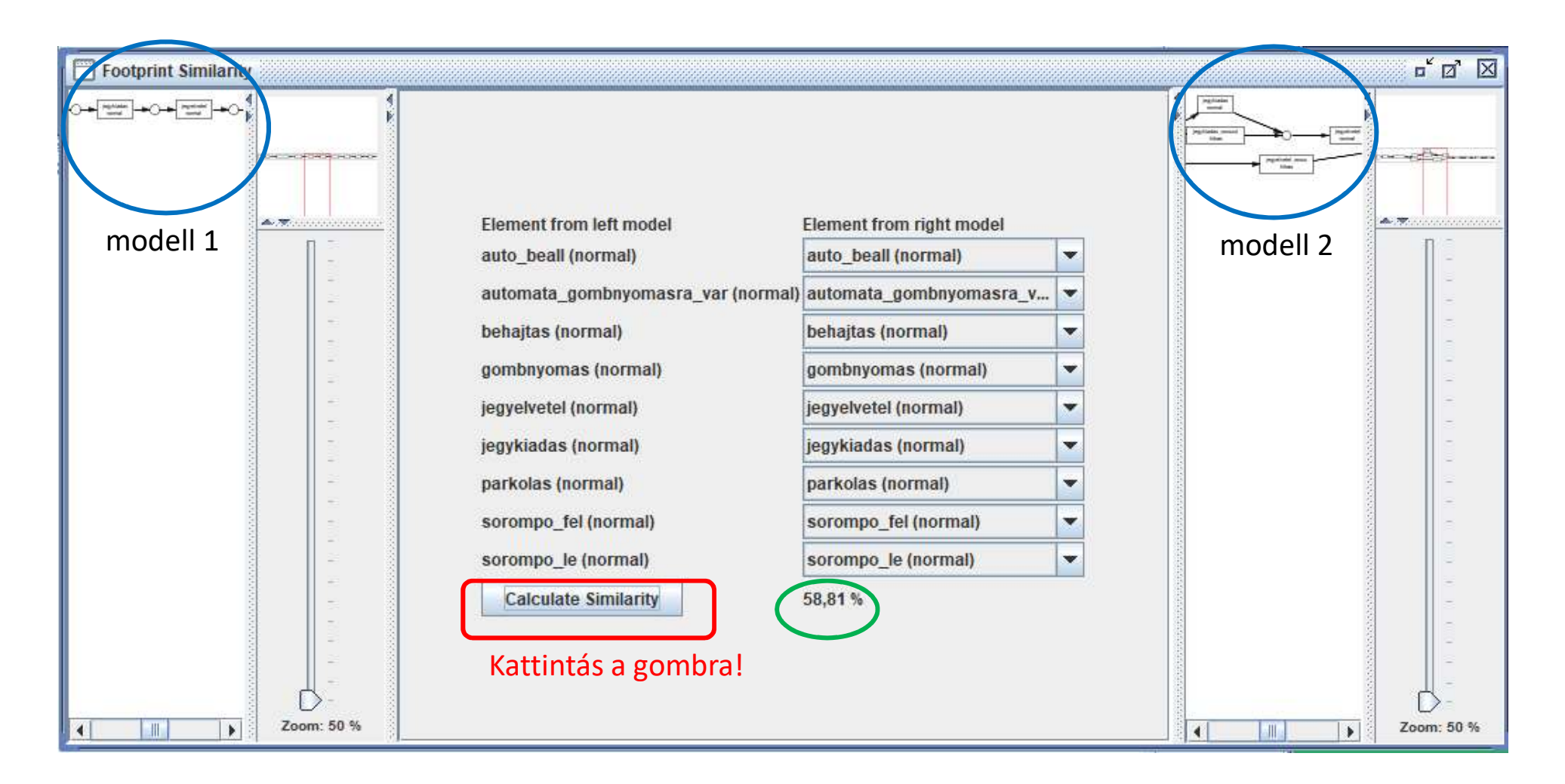

| <b>Token alapú</b><br>Betöltöttük a .r       | <b>egyezőség vizsgála</b><br>nxml fájlt | ita:                                                                     |
|----------------------------------------------|-----------------------------------------|--------------------------------------------------------------------------|
|                                              |                                         |                                                                          |
| Reference File Mining Analysis Conversion Ex | ports Window Help                       |                                                                          |
| TEQKOD I                                     |                                         |                                                                          |
| 🔲 log_garazskapu_hibamentes_es_hi            | bas.mxml                                | r ⊠ ⊠                                                                    |
| log_garazskapu_hibamente                     | s_es_hibas.mxml                         |                                                                          |
| Dashboard<br>Cases                           | Events per case                         | Log info<br>Source<br>MXML generator<br>Source program<br>MXML generator |

### Betöltöttük a hibamentes modellt a hibás loggal Ehhez használjuk a File menü Open PNML file parancsát

| Settings for importing log_garazs  | kapu_hibamentes_es_hibas.mxml using PNML | file |                                                                  | ;        |
|------------------------------------|------------------------------------------|------|------------------------------------------------------------------|----------|
| apping of workflow log events:     | 24108 - 9270825 - 92870825               |      |                                                                  |          |
| Events found in<br>imported model: | Events in Log:                           |      | New label, after<br>attaching selected log<br>to imported model: |          |
| t_auto_beall                       | auto_beall (normal)                      |      | auto_beall (normal)                                              |          |
| t_behajtas                         | behajtas (normal)                        | -    | behajtas (normal)                                                |          |
| t_gombnyomas                       | gombnyomas (normal)                      | -    | gombnyomas (normal)                                              |          |
| t_gombnyomasra_var                 | gombnyomas (normal)                      | -    | gombnyomas (normal)                                              |          |
| t_jegyelvetel                      | jegyelvetel (normal)                     | -    | jegyelvetel (normal)                                             |          |
| t_jegykiadas                       | jegykiadas (normal)                      | -    | jegykiadas (normal)                                              |          |
| t_parkolas                         | parkolas (normal)                        | -    | parkolas (normal)                                                |          |
| t_sorompo_fel                      | sorompo_fel (normal)                     |      | sorompo_fel (normal)                                             | <u>.</u> |
| t sorompo le                       | sorompo le (normal)                      |      | sorompo le (normal)                                              |          |

#### Nem egyezett a modell és a log, megváltoztatjuk:

🐰 Settings for importing log\_garazskapu\_hibamentes\_es\_hibas.mxml using PNML file Mapping of workflow log events: New label, after Events found in Events in Log: attaching selected log imported model: to imported model: auto beall (normal) t auto beall auto beall (normal) t\_behajtas behajtas (normal) behajtas (normal) gombnyomas (normal) gombnyomas (normal) t gombnyomas t\_gombnyomasra\_var gombnyomas (normal) v gombnyomas (normal) t\_jegyelvetel jegyelvetel (normal) Ψ. jegyelvetel (normal) t jegykiadas jegykiadas (normal) jegykiadas (normal) t\_parkolas parkolas (normal) parkolas (normal) t\_sorompo\_fel sorompo\_fel (normal) sorompo\_fel (normal) t\_sorompo\_le sorompo\_le (normal) solompo\_le (normal) Help Ok Cancel × 1000 🐰 Settings for importing log\_garazskapu\_hibamentes\_es\_hibas.mxml using PNML file Mapping of workflow log events: New label, after **Events found in** attaching selected log Events in Log: imported model: to imported model: auto\_beall (normal) auto\_beall (normal) t\_auto\_beall t\_behajtas behajtas (normal) behajtas (normal) gombnyomas (normal) gombnyomas (normal) t\_gombnyomas t\_gombnyomasra\_var automata\_gombnyomasra\_var (normal) 💌 automata\_gombnyomasra\_var (normal) t\_jegyelvetel jegyelvetel (normal) jegyelvetel (normal) t\_jegykiadas jegykiadas (normal) jegykiadas (normal) t\_parkolas parkolas (normal) parkolas (normal) sorompo\_fel (normal) sorompo\_fel (normal) t\_sorompo\_fel t\_sorompo\_le sorompo\_le (normal) sorompo\_le (normal) Ok Cancel

X

### Modell betöltése

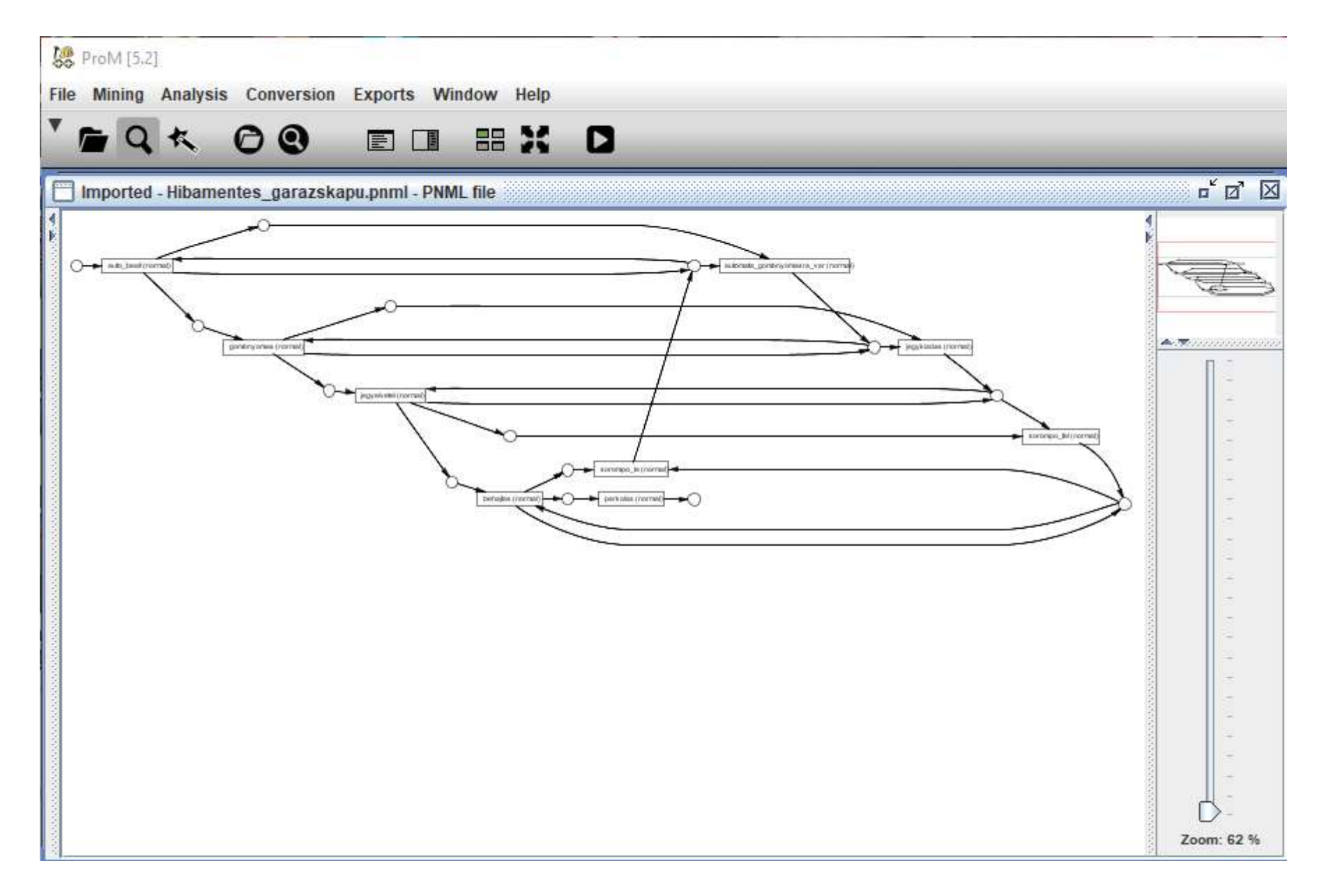

## Beállíthatjuk, hogy mit szeretnénk kiszámolni, látni:

#### 5.2] ProM [5.2]

File Mining Analysis Conversion Exports Window Help

| nalysis - Cont                               | formance Checker                                                                                                    | o Ø               |
|----------------------------------------------|----------------------------------------------------------------------------------------------------|-------------------|
| e Conforman<br>e of computa<br>simistic meas | ce Checker has automatically determined the maximum search depth needed to transparently fire invisible tasks during the replay of your model (if any) ability problems, one might want to decrease the search depth to get a response (setting it to 0 will result in not searching at all). However, this is likely surements.                                                                                                    | . In ti<br>to yie |
| Restrict searc                               | rch depth for invisible tasks Maximum depth:                                                                                                    | į                 |
| Choose best s                                | shortest sequence of invisible tasks                                                                                                    |                   |
| thermore, yo<br>acture), or sp               | ou can choose which kind of analysis you would like to perform. The computation process may speed up if you deselect the categories (fitness, precisi<br>pecific metrics, in which you are not interested.                                                                                                    | on,               |
| ✓ Fitness                                    | Fitness evaluates whether the observed process <i>complies with</i> the control flow specified by the process. One way to investigate the fitness is to replat the log in the Petri net. The log replay is carried out in a non-blocking way, i.e., if there are tokens missing to fire the transition in question they are created artificially and replay proceeds. While doing so, diagnostic data is collected and can be accessed afterwards.                                                                                                    | у                 |
| ⊮ f                                          | The token-based fitness metric f relates the amount of missing tokens during log replay with the amount of consumed ones and the amount of remaining tokens with the produced ones. If the log could be replayed correctly, that is, there were no tokens missing nor remaining, it evaluates to 1                                                                                                    |                   |
| 🗾 pSE                                        | The successful execution metric $p_{SE}$ determines the fraction of successfully executed process instances (taking the number of occurrences per tracinto account).                                                                                                    | :e                |
| PPC                                          | The proper completion metric $p_{PC}$ determines the fraction of properly completed process instances (taking the number of occurrences per trace int account)                                                                                                    | 0                 |
| Precision                                    | m Precision, or Behavioral Appropriateness, evaluates how precisely the model describes the observed process.                                                                                                    |                   |
|                                              | The simple behavioral appropriateness metric sa <sub>R</sub> is based on the mean number of enabled transitions during log replay (the greater the value the l                                                                                                    | ess               |
| saB                                          | behavior is allowed by the process model and the more precisely the behavior observed in the log is captured). Note that this metric should only be us<br>as a comparative means for models without alternative duplicate tasks. Note further that in order to determine the mean number of enabled tasks in the<br>presence of invisible tasks requires to build the state space from the current marking after each replay step. Since this may greatly decrease the<br>performance of the computational process, you might want to swich this feature off. | ied<br>ie         |
| 🖌 aaB                                        | The advanced behavioral appropriateness metric $aa_B$ is based on successorship relations among activities with respect the event relations observed                                                                                                    | 1 in              |
| CT Stauster                                  | the log (the greater the value the more precisely the behavior observed in the log is captured).                                                                                                    |                   |
| V Structure                                  | Buddid a Appropriate set watches when it is a simple metric based on the graph size of the model (the graphs the upbe the more compact.                                                                                                    |                   |
| sa S                                         | The sumple service an appropriateness metric sages a sumple metric based on the graph size of the model (the greater the value the model).                                                                                                    | 3                 |
| ⊯ aaS                                        | The advanced structural appropriateness metric $aa_{\alpha}$ is based on the detection of redundant invisible tasks (simply superfluous) and alternative                                                                                                    |                   |
|                                              |                                                                                                    |                   |

Help...

### Az összehasonlítás eredménye:

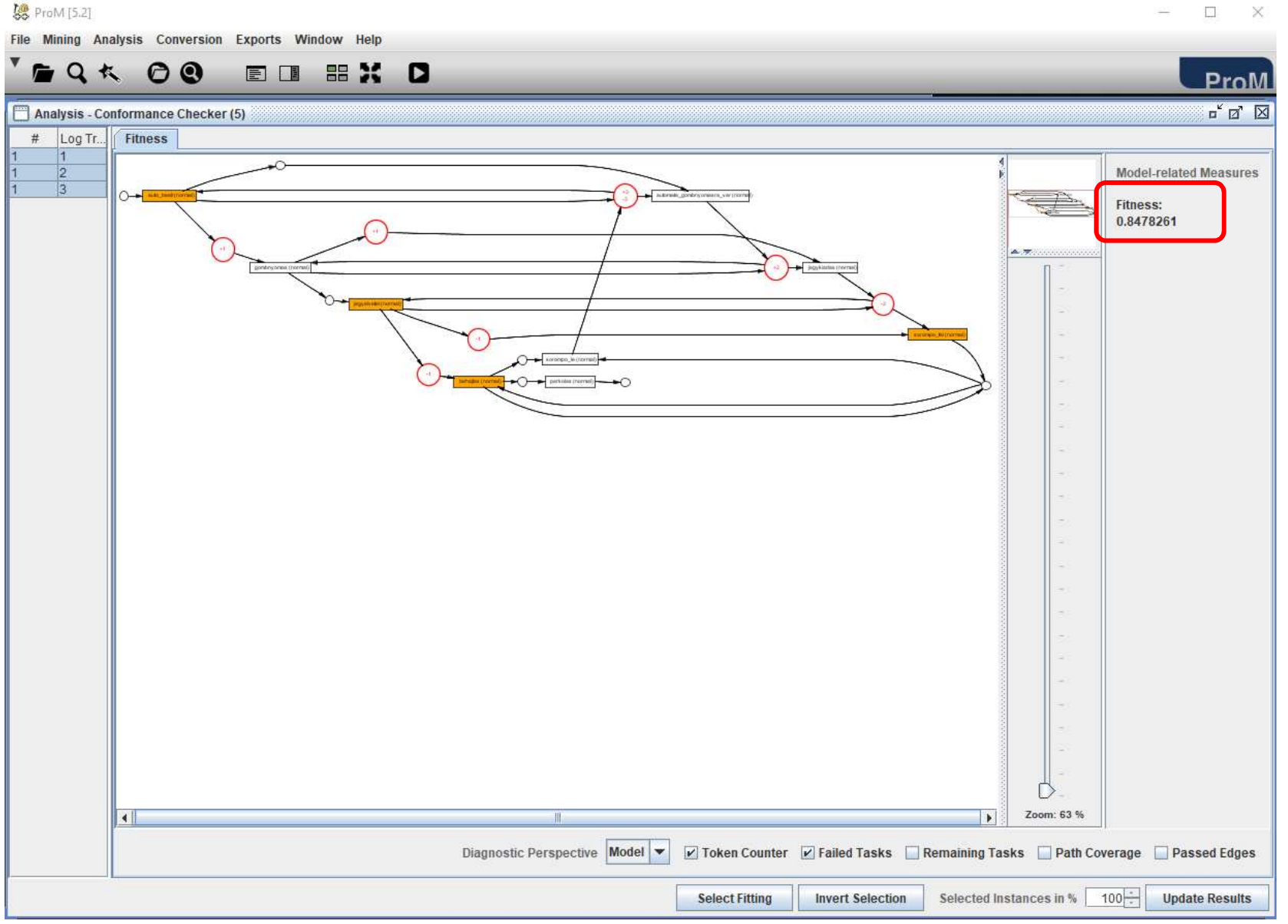

# Megtekinthetjük, hogy hol volt hiányzó token, hol keletkezett megmaradt token:

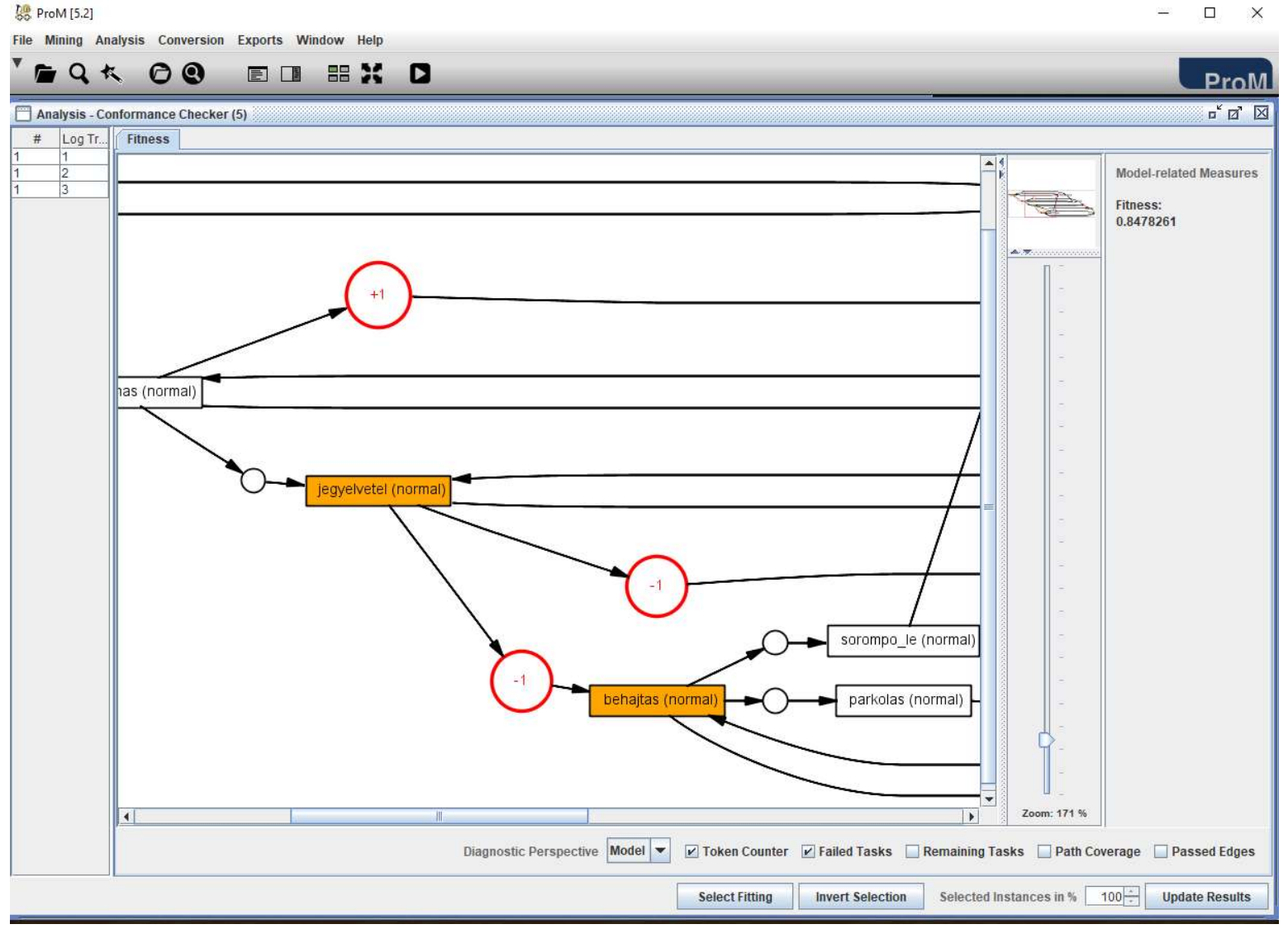

# Egy másik példa, ami betölthető a ProM 6.9be: Lfull.mxml betöltése

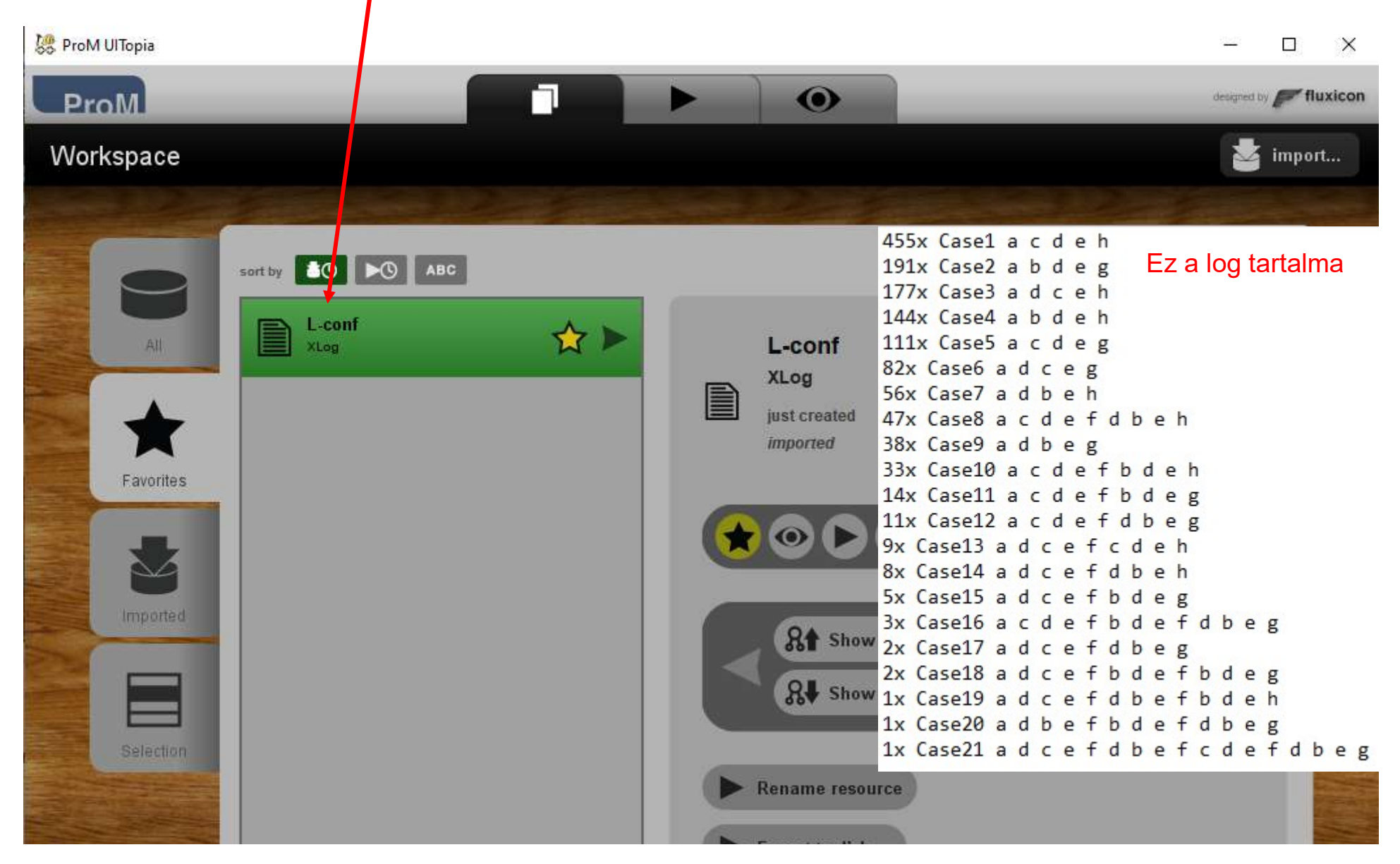

## N1.tpn vagy N2.tpn betöltése

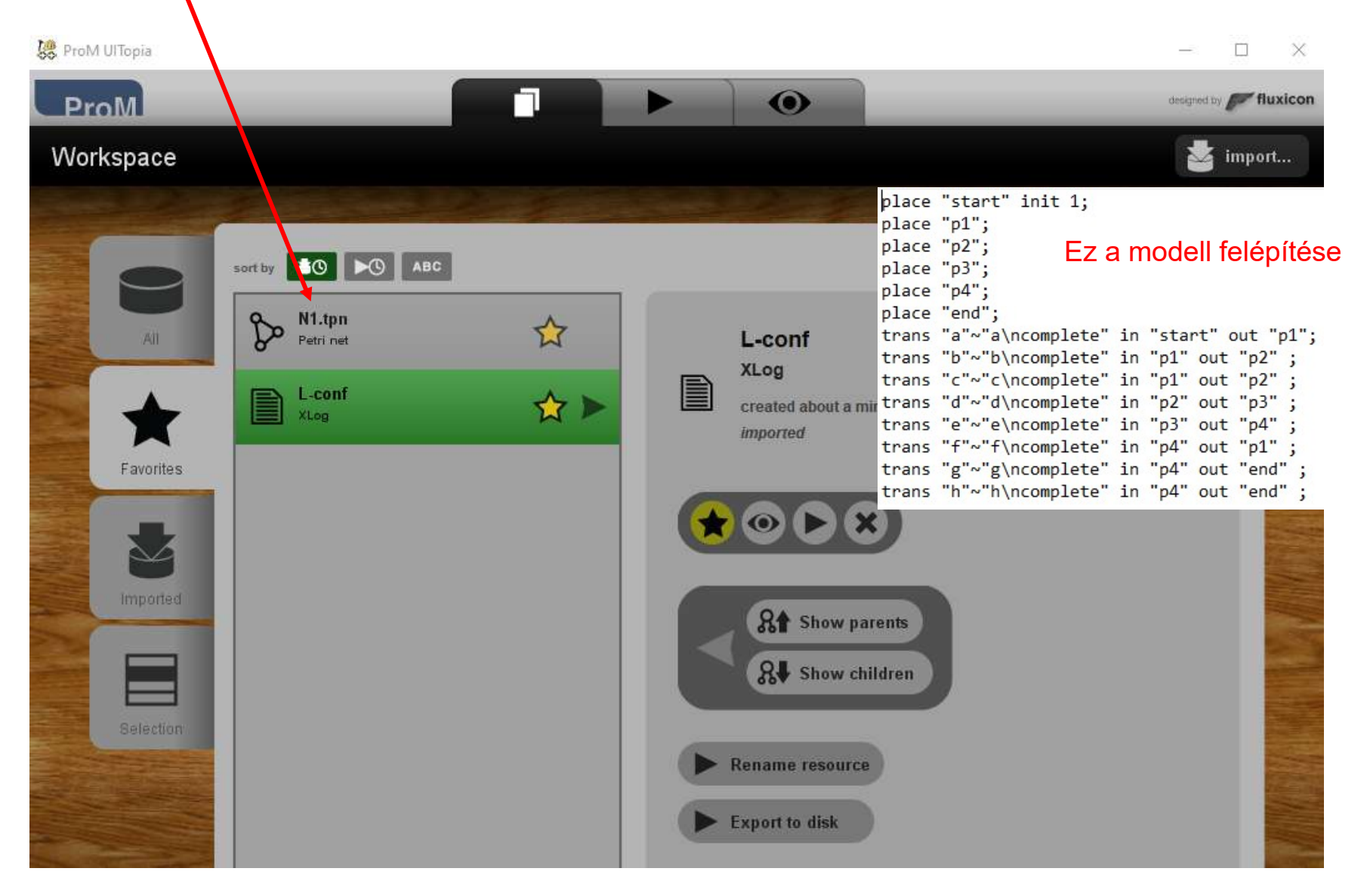

#### Ha mind a két fájl betöltésre került, akkor a PN Conformance Analysis plugint használhatjuk

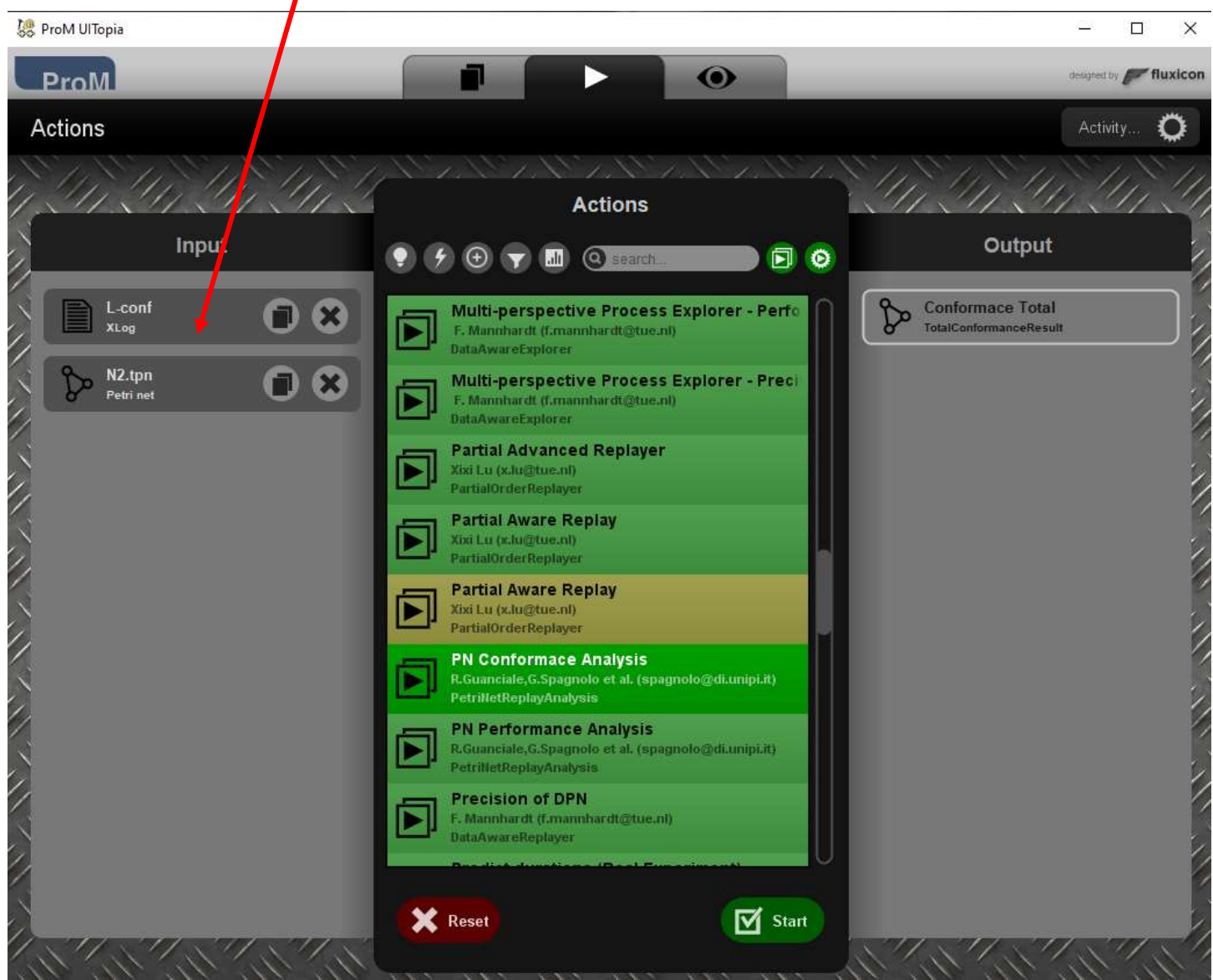

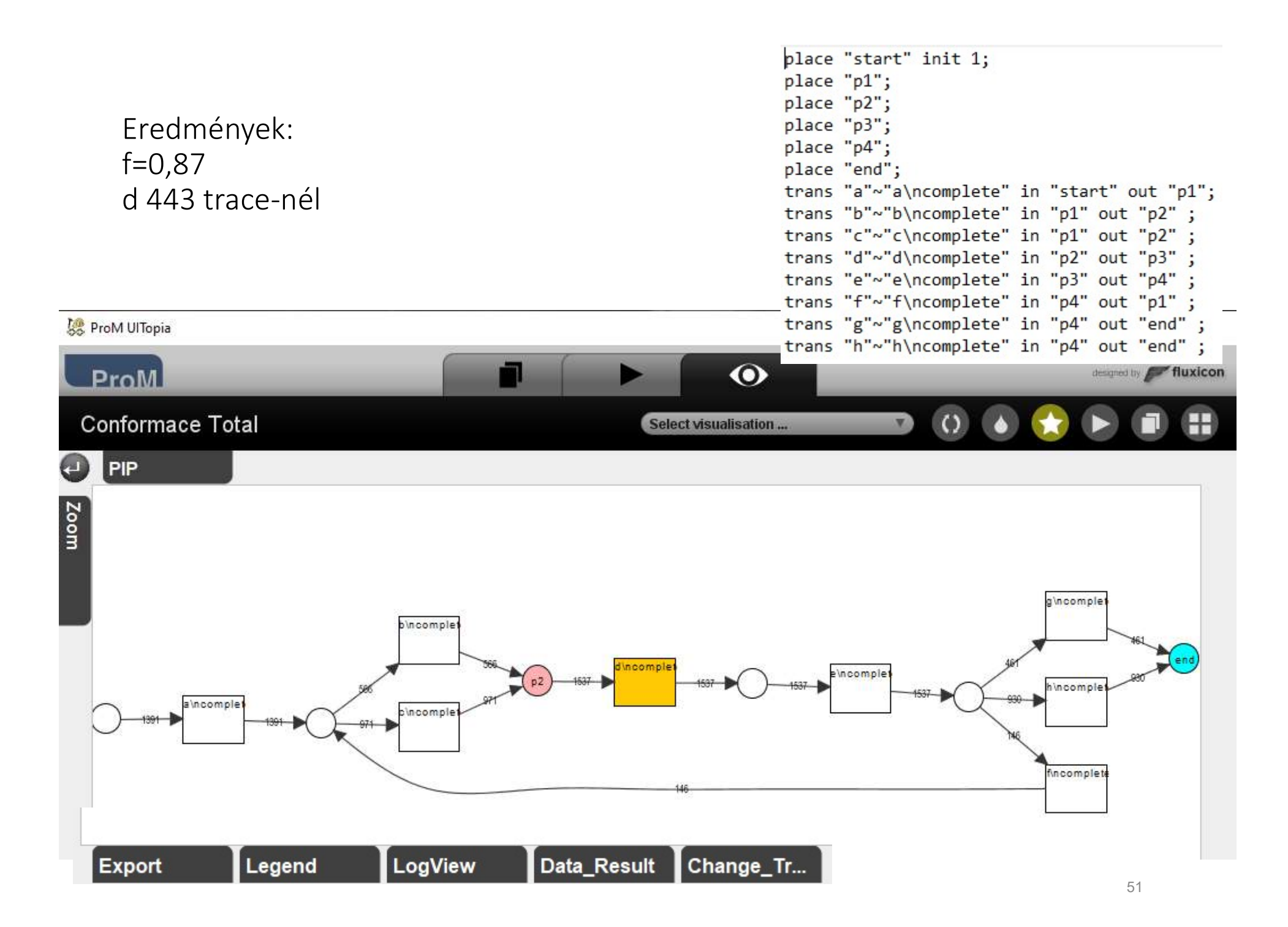